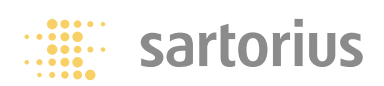

Istruzioni per l'uso

## Sartorius Serie Economy

Modelli EB Bilance di precisione elettroniche per le aree a pericolo di esplosione

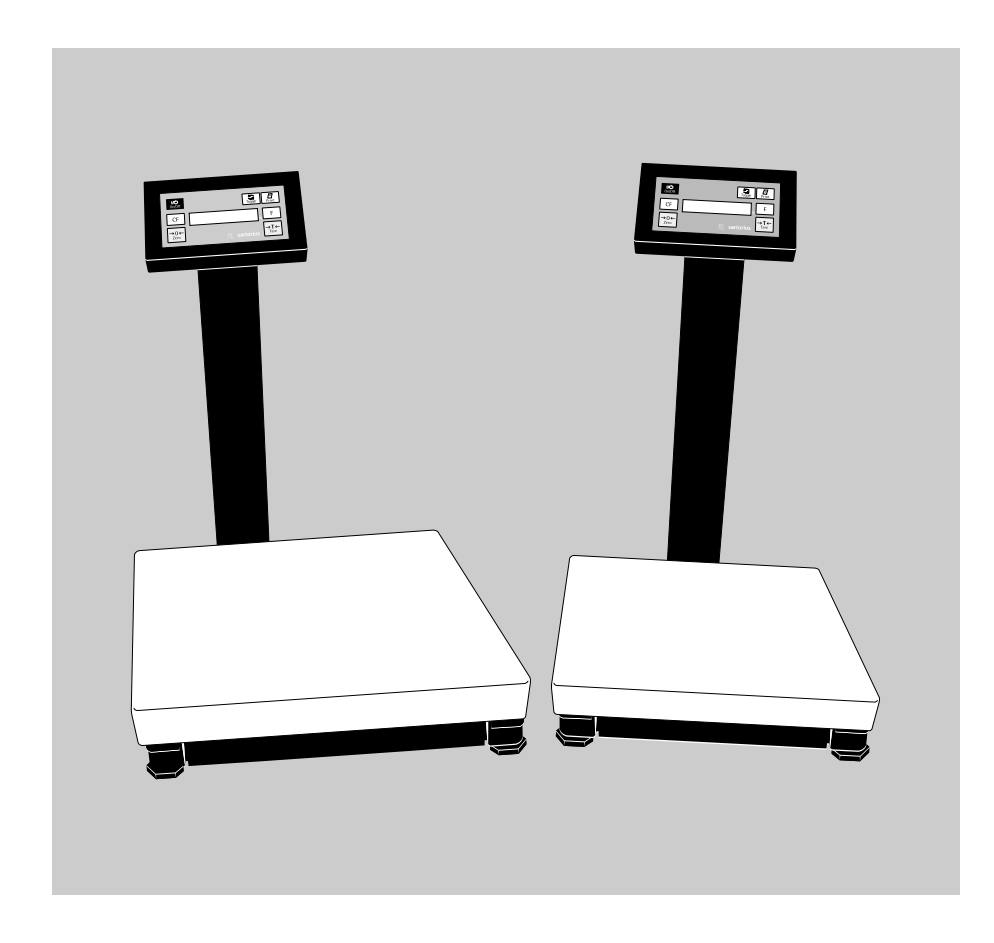

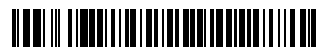

98648-007-75

### Indice

#### 3 Sistema di funzionamento

7 Montaggio del braccio di supporto

#### Modo operativo

- 14 Pesata
- 17 Regolazione

#### Programmi applicativi

- 19 Conteggio
- 22 Commutazione delle unità di peso
- 26 Seconda memoria di tara
- 29 Pesate in percentuale
- 32 Calcolo per fattori
- 35 Sommatoria
- 38 Commutazione peso netto/lordo
- 40 Formazione della media (pesata di animali)

#### 44 Uscita dati

- 49 Interfaccia dati
- 58 Schema di assegnazione dei pin
- 60 Schema di collegamento

#### Impostazioni (menù)

- 65 Come impostare i parametri (menù)
- 68 Impostazioni dei parametri (prospetto)
- 72 Messaggi di errore
- 74 Riciclaggio dell'imballo

#### Visione d'insieme

- 75 Visione dello strumento
- 76 Assegnazione dei tasti
- 77 Dati tecnici
- 78 Dimensioni (disegni quotati)
- 79 Accessori (opzioni)
- 81 Marchio CE
- 82 Certificati d'esame CE del tipo
- 91 Registro delle parole chiave

### Sistema di funzionamento

Le bilance della serie Economy sono composte da una piattaforma di pesata ed un'unità di visualizzazione e comando. Oltre all'alimentazione elettrica tramite la tensione di rete o il funzionamento a batteria ricaricabile, avete a disposizione un'interfaccia per il collegamento di periferiche, per esempio stampanti, computer, commutatore universale, ecc.

L'unità di visualizzazione e comando è montata sulla piattaforma di pesata in modo fisso. Il funzionamento delle bilance Economy è semplice e basato su delle regole standard.

#### Tasti

Le bilance Economy possono essere fatte funzionare tramite i tasti oppure tramite un computer collegato (PC). Alcuni tasti possono attivare diverse funzioni; dipende dalla lunghezza di pressione del tasto (breve: < 2 sec.; lungo: > 2 sec).

La descrizione dei tasti è disponibile nella lingua specifica di ogni Paese grazie a delle etichette adesive tradotte in più lingue.

Il modello EB dispone di 4 tasti (neri) che hanno diverse funzioni nel modo operativo normale e nel modo di impostazione (Setup). Con i 3 tasti (grigi) si possono comandare i programmi applicativi.

| sartorius |  |
|-----------|--|

#### Display

Il display è ordinato in 5 campi:

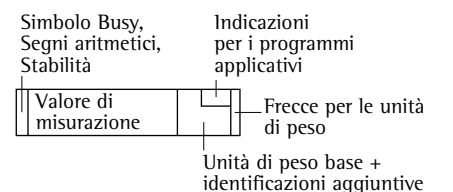

#### Simbolo Busy, segni aritmetici, stabilità Sul display appare:

- il simbolo Busy ▲, se la bilancia sta eseguendo una funzione
- i segni aritmetici (+ o -) per il valore di pesata (anche per il valore calcolato, per es. conteggio)

#### Valore di misurazione

Qui viene visualizzato il valore di pesata. Nel modo di impostazione (menù) vengono visualizzati i codici di menù introdotti, il valore calcolato ed i parametri applicativi.

#### Unità di peso base ed identificazioni aggiuntive

Quando la bilancia ha raggiunto la stabilità viene visualizzata l'unità di peso (g o kg) e per un valore calcolato (per es. %, pcs).

#### Indicazioni per i programmi applicativi

Qui vengono visualizzate delle indicazioni riguardanti il programma applicativo selezionato (per es. il numero di pezzi di riferimento durante l'operazione di conteggio).

#### Frecce per le unità di peso

A destra vicino al lettore può essere applicato uno tra i diversi fogli adesivi disponibili, che contiene le unità di peso selezionate nel modo di impostazione (menù). Le frecce indicano queste unità di peso.

#### Entrata

Nel modo di impostazione (menù) si possono scegliere i parametri contenuti nelle liste. Queste liste sono riassunte in un menù. Il menù ha tre livelli.

Come impostare i parametri: eventualmente spegnere la bilancia, riaccendere la bilancia e durante la visualizzazione di tutti i segmenti premere brevemente il tasto  $( \rightarrow T \leftarrow )$ .

Come muoversi all'interno del livello di menù: premere brevemente il tasto (); raggiunta l'ultima voce di menù, si ritorna di nuovo alla prima.

Come cambiare livello di menù: premere brevemente il tasto  $\overline{(\square)}$ 

Per confermare il parametro selezionato nel 3° livello di menù: premere a lungo il tasto (=)

«•» indica il parametro impostato

Tutti i parametri sono presentati nel capitolo «Impostazioni».

Per memorizzare l'impostazione del parametro e uscire dal menù: premere a lungo il tasto  $\neg I \leftarrow$ Le impostazioni del menù vengono memorizzate nella memoria permanente. Riaccendendo la bilancia, l'ultima configurazione attivata è di nuovo disponibile.

Per interrompere l'impostazione del parametro senza memorizzazione: premere il tasto  $\mu$ 

# 

#### Uscita dati

Per l'uscita dati si ha a disposizione un'interfaccia a cui si possono collegare i seguenti strumenti mediante una barriera di Zener

- Stampante
- PC, computer
- Commutatore universale

#### Stampante

L'operatore può adattare l'emissione dei dati sulla stampante secondo le proprie esigenze modificando le impostazioni nel menù.

La stampa può essere azionata premendo il tasto [2]) o automaticamente. L'attivazione della stampa può essere dipendente dalle condizioni di stabilità. I protocolli possono essere stampati con o senza codici di identificazione.

Una descrizione dettagliata si trova nel capitolo «Modo operativo», sezione «Uscita dati».

#### Interfaccia dati

Al posto di una stampante si possono collegare altre periferiche, per es. un computer (PC). Le funzioni della bilancia Economy possono essere comandate da un computer.

Tramite l'interfaccia vengono trasmesse stringhe di dati e vengono attivate le funzioni della bilancia. Alcune funzioni comandano stringhe di dati di risposta.

Una descrizione dettagliata si trova nel capitolo «Modo operativo», sezione «Uscita dati».

#### Messaggi di errore

l messaggi di errore vengono visualizzati nel seguente formato per 2 secondi:

- Errore di procedimento: «E» e 2 cifre
- Errore di Hardware: «E» e 3 cifre

Una descrizione dettagliata si trova nel capitolo «Messaggi di errore».

#### 7

# Montaggio del braccio di supporto

### EB..DCE-IX, EB..EDE-IX:

- Togliere il piatto di carico.
- Girare la bilancia e posarla con il supporto del piatto su una base morbida.
- Tagliare i due leganti del cavo del display con un attrezzo adatto (per es. una cesoia per profili).

#### Avvertenza:

Nel tagliare i leganti, fare attenzione a non danneggiare il cavo!

• Allentare il morsetto di fermo del supporto del display.

- Svitare le viti di fissaggio dell'unità di visualizzazione e comando e togliere l'unità stessa.
- Estrarre il cavo del display e rifissare il cavo con il morsetto di fermo.
- Rigirare la bilancia e posizionarla in modo da aver accesso da sotto al supporto del display (per es. mettendola sul bordo di un tavolo).

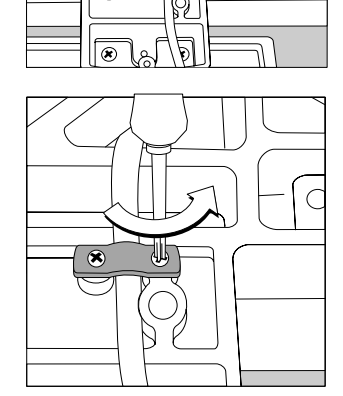

-10

90

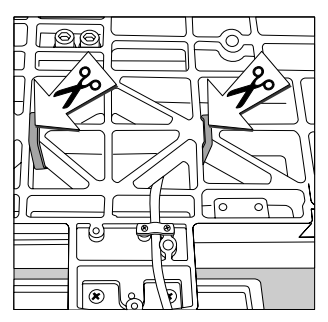

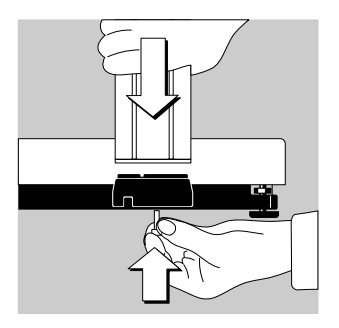

 Fissare il braccio di supporto con la vite ad intaglio a croce M4×20 (fornita con l'equipaggiamento) al supporto del display.

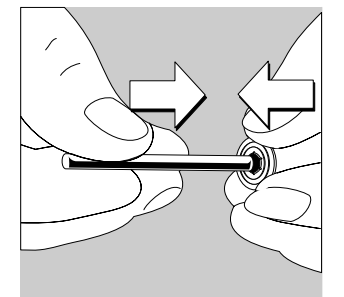

• Inserire una delle due rosette di sicurezza a forma di cappuccio nel perno (il perno e le rosette sono forniti con l'equipaggiamento).

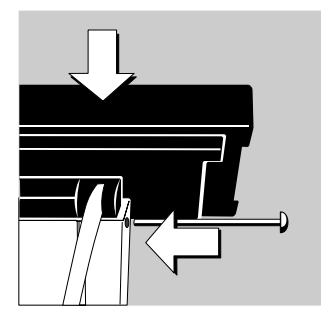

 Inserire la parte di fissaggio posteriore dell'unità di visualizzazione e comando nella parte superiore del braccio di supporto. La molla presente nell'alloggiamento del braccio di supporto deve innestarsi nell'incavo cilindrico. Se i 4 fori nella parte di fissaggio dell'unità di comando ed i 3 fori nel braccio di supporto sono allineati, allora si può inserire il perno.

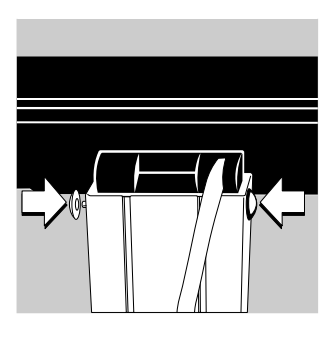

Fermare l'estremità libera del perno con la seconda rosetta di sicurezza.

- Premere la piastra di copertura nella guidovia del braccio di supporto fino al click di innesto ed in modo che formi un condotto per cavi.
- Far scorrere il cavo in eccedenza nel condotto per cavi tra il braccio di supporto e la piastra di copertura.
- In questo condotto per cavi si può far passare un cavo di collegamento, se esistente, all'uscita dati.
- Rimettere il piatto di carico.
- L'unità di visualizzazione e comando può essere inclinata per ottenere un angolo visuale ottimale. Ha tre posizioni di regolazione.

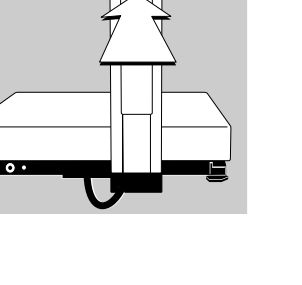

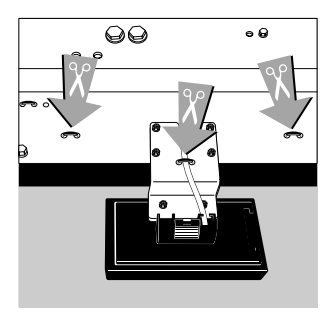

#### EB...FEG-IX:

- Togliere il piatto di carico.
- Girare la bilancia e posarla con il supporto del piatto su una base morbida.
- Tagliare i leganti del cavo nei posti indicati usando un attrezzo adatto (per es. una cesoia per profili).

#### Avvertenza:

Nel tagliare i leganti sul supporto del display, fare attenzione a non danneggiare il cavo!

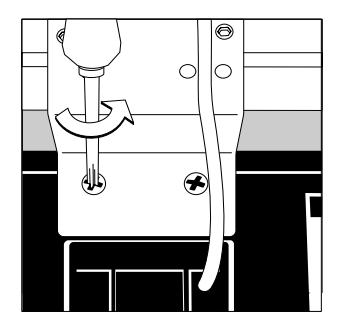

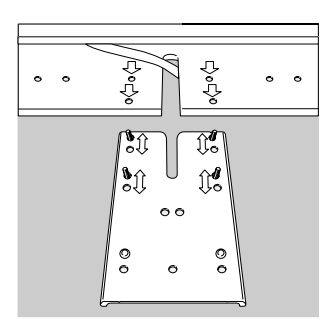

- Svitare l'unità di visualizzazione e comando dal supporto del display che è montato sulla base. Conservare le viti per il montaggio.
- Svitare il supporto del display dalla piastra di base della bilancia. Per svitare le 4 viti esagonali, usare una chiave fissa da 7 mm.
- Rigirare la bilancia e posizionarla in modo da aver accesso da sotto ai fori di fissaggio per il sostegno del braccio di supporto (per es. mettendola sul bordo di un tavolo).
- Fissare il sostegno del braccio di supporto alla piastra di base. Il sostegno possiede due serie di fori, distanti 10 mm una dall'altra, che permettono di adattare la distanza del braccio di supporto dal piatto di carico.

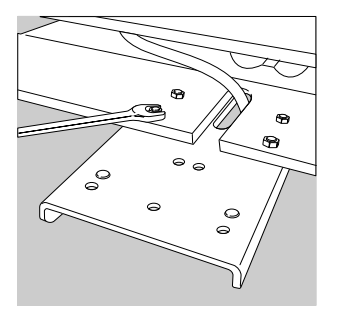

- Avvitare il sostegno del braccio di supporto alla piastra di base con le 4 viti esagonali usando una chiave fissa da 7 mm.
- Far scorrere tutto il cavo del display attraverso l'apertura che si trova sul sostegno del braccio di supporto nella parte inferiore della bilancia.

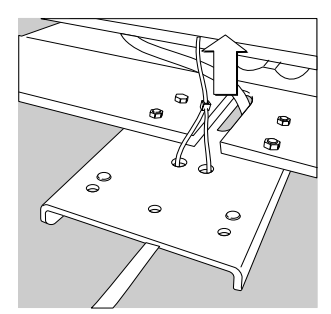

• Fissare il cavo del display sotto al sostegno del braccio di supporto usando il leganti per cavo forniti con l'equipaggiamento.

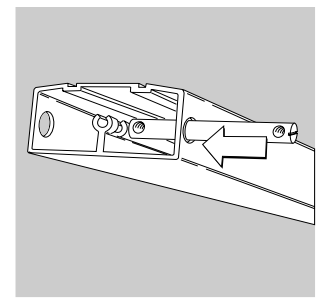

• Inserire il perno di fissaggio nei fori previsti nella parte inferiore del braccio di supporto. Regolare parallelamente all'asse del braccio di supporto i due fori filettati presenti sul perno. L'intaglio sulla fronte del perno indica la direzione dei fori filettati e permette la loro regolazione usando un cacciavite.

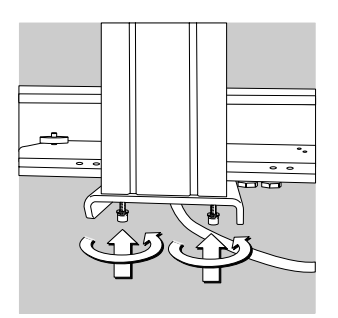

 Fissare il braccio di supporto al sostegno usando le due viti a esagono cavo 5×20 mm e i dischi dentati (entrambi forniti con l'equipaggiamento).
 I due bottoni in metallo in rilievo che si trovano sul sostegno impediscono al braccio di supporto di torcersi mentre vengono fissate le viti. Per avvitare le viti, usare la chiave esagonale fornita con l'equipaggiamento.

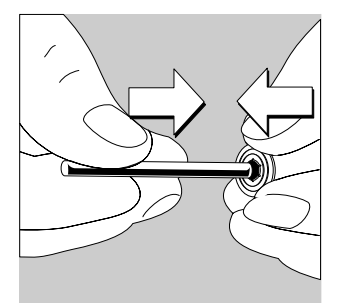

 Inserire una delle due rosette di sicurezza a forma di cappuccio nel perno (il perno e le rosette di sicurezza sono forniti con l'equipaggiamento).

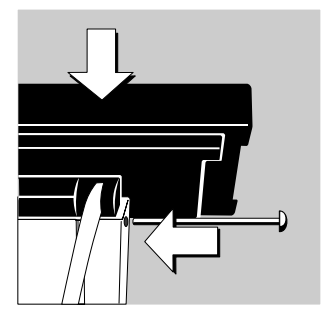

 Inserire l'elemento di fissaggio posteriore dell'unità di visualizzazione e comando nell'estremità superiore del braccio di supporto. La molla presente nell'alloggiamento del braccio di supporto deve innestarsi nell'incavo cilindrico. Se i 4 fori dell'elemento di fissaggio dell'unità di visualizzazione e comando sono allineati con i 3 fori del braccio di supporto, allora si può inserire il perno attraverso i fori.

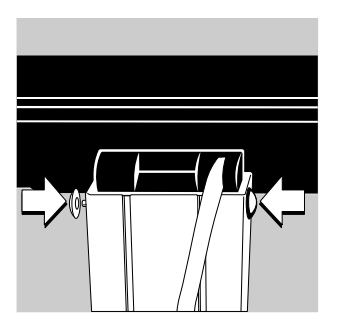

**o** •

• Fermare l'estremità libera del perno con la seconda rosetta di sicurezza.

- Premere la piastra di copertura nella guidovia del braccio di supporto fino al click di innesto ed in modo che formi un condotto per cavi.
- Far scorrere il cavo in eccedenza nel condotto per cavi tra il braccio di supporto e la piastra di copertura.
- In questo condotto per cavi si può far passare un cavo di collegamento, se esistente, all'uscita dati.
- Rimettere il piatto di carico.
- L'unità di visualizzazione e comando può essere inclinata per ottenere un angolo visuale ottimale. Ha tre posizioni di regolazione.

### Modo operativo

#### Pesata

#### Scopo

La funzione base di pesata è sempre disponibile o da sola o con i programmi applicativi (commutazione delle unità di peso, conteggio, pesate in percentuale, ...).

#### Caratteristiche

- Azzeramento della bilancia
   A causa degli influssi ambientali può accadere che sulla bilancia non appaia l'indicazione di zero anche se la piattaforma è scaricata. La bilancia può essere azzerata se il peso visualizzato è minore del 2% del peso massimo della bilancia.
- Taratura della bilancia Il peso netto dei campioni nei contenitori può essere visualizzato se la bilancia viene tarata dopo aver posto sulla piattaforma un contenitore di pesata vuoto.
- Stampa del valore di peso

**Parametri impostati in fabbrica** Unità di peso 1: chilogrammi (*1*73)

Stampa manuale/automatica: manuale dopo la stabilità (5 + 2)

Formato di stampa: valore lordo, di tara e netto con codice di identificazione (7 + 3)

# 

#### Preparazione

- Accendere la bilancia: premere il tasto I/O
- > viene eseguita l'autodiagnosi
- Modificare event. le impostazioni: vedere il capitolo «Impostazioni»
- Caricare event. le impostazioni di fabbrica: vedere capitolo «Impostazioni», parametro 9 - 1
- > Sul display appare il simbolo O davanti al valore di pesata, se una bilancia verificata viene azzerata o tarata (±0,25 digit)

#### Ulteriori funzioni:

- Avvio della applicazione
- Commutazione della lettura tra la pesata e i valori calcolati
- Cancellazione della applicazione

#### Esempio

Determinazione del valore di pesata

Impostazioni: come le impostazioni di fabbrica

| Passo |                                                                                                    | Premere il tasto | Lettura/             | Uscita                  | dati                                          |                     |
|-------|----------------------------------------------------------------------------------------------------|------------------|----------------------|-------------------------|-----------------------------------------------|---------------------|
| 1.    | Accendere la bilancia                                                                                         |                  | 0.00                 | l0 kg                   |                                               |                     |
| 2.    | Event., azzerare la bilancia<br>(simbolo <b>O</b> : la bilancia è azzerata,<br>solo sulle bilance verificate) | <b>→0</b> ←      | 0.00                 | 🛛 kg                    |                                               |                     |
| 3.    | Collocare il contenitore per il<br>campione (qui, per es 0,015 kg)                                            |                  | + 0.0                | '5 kg                   |                                               |                     |
| 4.    | Tarare la bilancia                                                                                            | (→T←             | 0.00                 | 🛛 kg                    |                                               |                     |
| 5.    | Collocare il campione nel<br>contenitore (qui, per es 0,125 kg)                                               |                  | + 0. 12              | ' <b>5</b> kg           |                                               |                     |
| 6.    | Stampare il valore di pesata*                                                                                 |                  | N<br>T<br>G <i>#</i> | EISEN<br>GOET<br>+<br>+ | NMUELLE<br>TTINGEN<br>0.125<br>0.015<br>0.140 | R<br>kg<br>kg<br>kg |

\* Il Servizio Assistenza Cliente Sartorius o il Vostro rivenditore può impostare due righe configurabili liberamente da parte dell'utente. A questo scopo è disponibile un Software per PC.

#### Regolazione

#### Scopo

Per regolazione s'intende quella funzione che elimina lo scostamento tra il valore di misura visualizzato ed il vero valore di misurazione, cioè che riduce lo scostamento ai limiti di errore permessi.

#### Caratteristiche

L'operazione di regolazione può essere avviata solo se

- la bilancia non è caricata
- la bilancia è azzerata
- il segnale di pesata interno è stabile

Se queste condizioni non vengono soddisfatte, appare un indicatore di errore.

Il valore del peso posto può avere solo uno scostamento massimo del 2% rispetto al valore nominale.

La regolazione può avvenire con unità di peso diverse: g, kg, lb ( ¦ Ч)

La regolazione esterna della bilancia può essere bloccata ( + 5)

#### Parametri impostati in fabbrica

Unità di peso per la regolazione esterna: kg ( + 4 2)

Funzione di regolazione: libera ( 15 1)

**Esempio** Regolazione della bilancia

Impostazioni: come le impostazioni di fabbrica

| Passo                                                                                                    | Premere il tasto   | Lettura/Uscita dati |
|----------------------------------------------------------------------------------------------------|--------------------|---------------------|
| 1. Event., accendere la bilancia                                                                                             |                    | 0.000 kg            |
| 2. Event., azzerare la bilancia                                                                                              | →0←                | 0.000 kg            |
| <ol> <li>Avviare l'operazione di regola-<br/>zione. Il peso di regolazione<br/>viene indicato senza unità di peso</li> </ol> | <b>→T←</b> a lungo | + 5.000             |
| 4. Collocare il peso di regolazione visualizzato (qui, per es. 5000 g)                                                       |                    | 5.000               |
| dopo la regolazione appare il peso<br>di regolazione con l'unità di peso                                                     |                    | + 5.000 kg          |
| 5. Togliere il peso di regolazione                                                                                           |                    | 0.000 kg            |

## Programmi applicativi

#### Conteggio

#### Scopo

Con questo programma applicativo si può determinare il numero di pezzi che hanno all'incirca un peso equivalente.

#### Caratteristiche

- Possibilità di modificare il numero dei pezzi di riferimento sia nel menù sia nel modo operativo
- Memorizzazione del valore di pesata attuale per il numero di pezzi impostato per l'inizializzazione all'avvio del programma di «Conteggio»
- Reinizializzazione direttamente dal programma di conteggio
- Uscita automatica del peso dei pezzi tramite l'interfaccia dati alla fine dell'inizializzazione, se è stato impostato nel menù il parametro: stampa con identificazione
- Commutazione tra il numero dei pezzi ed il valore del peso con il tasto ସ୍ତ

#### Parametri impostati in fabbrica

Aumento della risoluzione: Standard (3 2 4) Numero dei pezzi di riferimento: 10 (3 3 2)

#### Preparazione

Impostazione nel menù del programma applicativo «Conteggio»:

 $\bigcirc$  Event., spegnere la bilancia: premere il tasto  $\square \heartsuit$ 

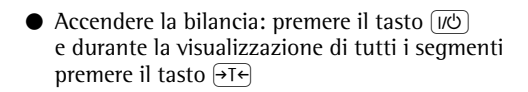

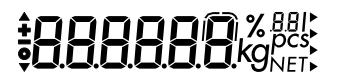

- Selezionare la voce di menù «Conteggio»: Event., premere più volte i tasti →T↔ (=) (=), →T↔ 2 : 4 Conteggio
- Confermare la voce «Conteggio»: premere a lungo il tasto []
- > appare il simbolo di selezione «o»
- Impostare il parametro successivo: premere il tasto (=)
- Selezionare e confermare:
- Numero di pezzi di riferimento all'accensione della bilancia:
  - 331 5 pezzi
  - 332 10 pezzi
  - 333 20 pezzi
  - 334 50 pezzi
  - 335 100 pezzi

vedere anche il capitolo «Impostazioni»: «Menù applicativo (prospetto)»

● Memorizzare l'impostazione ed uscire dal menù: premere a lungo il tasto →T←

#### Ulteriori funzioni

Oltre alle funzioni base (spegnimento, azzeramento, taratura e stampa), con questo programma applicativo si può accedere alle seguenti funzioni:

- Inizializzazione dell'applicazione (tasto F)
- Cancellazione dell'inizializzazione (tasto CF)
- Modifica del numero di pezzi di riferimento, se l'inizializzazione è stata cancellata (tasto S) a lungo)
- Visualizzazione del valore di pesata (tasto 🔄)
- Regolazione della bilancia (tasto →T← a lungo)

#### Esempio

Misurazione del numero di pezzi con: pesata di un numero di pezzi di riferimento predefinito

Impostazioni (differiscono dalle impostazioni di fabbrica): Menù: Programma applicativo: Conteggio (2 / 4)

| Passo |                                                                                      | Premere il tasto  | Lettura/Uscita dati                        |  |
|-------|--------------------------------------------------------------------------------------|-------------------|--------------------------------------------|--|
| 1.    | Event., accendere la bilancia                                                        |                   |                                            |  |
| 2.    | Event., azzerare la bilancia                                                         | <del>&gt;0←</del> | 0.000 kg <sup>©</sup>                      |  |
| 3.    | lmpostare il numero di pezzi di<br>riferimento (qui, per es. 50 pezzi)               | <b>5</b> 5        | ←EF 20 (brevemente)<br>←EF 50 (brevemente) |  |
| 4.    | Collocare il numero di pezzi<br>di riferimento (50 pezzi)<br>(qui, per es. 0,930 kg) |                   | + 0.930 kg <sup>se</sup>                   |  |
| 5.    | Avviare l'applicazione;<br>se è stato scelto: stampa con                             | F                 | + 50 pcs50                                 |  |
|       | identificazione, viene stampato                                                      |                   | wRef + 0.186 kg                            |  |
| 6.    | Visualizzare il peso                                                                 | 5                 | + 0.930 kgsc                               |  |
| 7.    | Visualizzare il numero di pezzi                                                      | 5                 | + <b>50</b> pcs⁵⁰                          |  |
| 8.    | Collocare un numero di pezzi<br>sconosciuto (qui, per es. 174 pezzi)                 |                   | + ¦기식 pcs50                                |  |
| 9.    | Stampare il numero di pezzi                                                          | $(\underline{E})$ | EISENMUELLER<br>GOETTINGEN                 |  |
|       |                                                                                      | •                 | Qnt + 174 pcs                              |  |
| 10    | . Scaricare la bilancia                                                              | <b>₩</b><br>————  | ☐ pcs⁵°                                    |  |
| 11    | . Event., continuare dal passo 8.                                                    |                   |                                            |  |

#### Commutazione delle unità di peso

#### Scopo

Con questo programma applicativo un valore di pesata può essere indicato in due unità di peso diverse.

#### Caratteristiche

- Commutazione dell'unità di peso del valore di pesata
- Altrimenti come per la funzione base di pesata

#### Parametri impostati in fabbrica

Unità di peso 1: kg (+73)

Unità di peso 2: kg (3 + 3)

#### Preparazione

Impostare nel menù il programma applicativo «Commutazione delle unità di peso»:

- $\bigcirc$  Event., spegnere la bilancia: premere il tasto  $\square \heartsuit$
- Accendere la bilancia: premere il tasto (nd) e durante la visualizzazione di tutti i segmenti, premere il tasto (T)
- Selezionare la voce di menù: «Commutazione delle unità di peso»:
   event. premere più volte i tasti →T (□) (□), →T (□)
   2 : 2 Commutazione delle unità di peso
- Confermare la voce «Commutazione delle unità di peso»: premere a lungo il tasto (2)
- > appare il simbolo di selezione «o»
- Impostare il parametro successivo: premere il tasto (

- Selezionare e confermare:
- Unità di peso 1: vedere pagina seguente (1 7 x)
- Aumento della risoluzione 1:
  - 18 | Standard
  - 183 Risoluzione aumentata
- Unità di peso 2: vedere pagina seguente (3 1 x)
- Aumento della risoluzione 2:
  - 32 | Standard
  - 323 Risoluzione aumentata

vedere anche il capitolo «Impostazioni»: «Menù applicativo (prospetto)»

● Memorizzare l'impostazione ed uscire dal menù: premere a lungo il tasto ◄T←

#### Ulteriori funzioni

Oltre alle funzioni:

- Spegnimento della bilancia (tasto 🗤)
- Azzeramento della bilancia (tasto→0+)
- Taratura della bilancia (tasto →T←)
- Stampa (tasto (三))

si può accedere alle seguenti funzioni di questo programma applicativo:

- Commutazione dell'unità di peso 1 nella 2 (tasto (도) oppure (F))
- Regolazione della bilancia (tasto →T← a lungo)

A destra vicino al lettore può essere applicato uno dei diversi fogli adesivi disponibili che contiene le unità di peso selezionate nel modo di impostazione (menù). Le frecce indicano queste unità di peso.

| Voce di menù | Unità     | Conversione      | Simbolo          |     |
|--------------|-----------|------------------|------------------|-----|
| (;;;;;)      | (3 ¦ 2)   | Grammi           | 1,0000000000     | g   |
| ( I T 3)     | (3 ; 3)   | Chilogrammi      | 0,0010000000     | kg  |
| (;;;;;)      | (3 :4)    | Carati           | 5,0000000000     | ct  |
| (   7 5)     | (3 :5)    | Libbre           | 0,00220462260    | lb  |
| (+76)        | (3 ¦6)    | Once             | 0,03527396200    | 0Z  |
| ררו)         | (F ¦ E)   | Once Troy        | 0,03215074700    | ozt |
| (+78)        | (3 :8)    | Tael Hongkong    | 0,02671725000    | tlh |
| (   7 9)     | (3 ; 9)   | Tael Singapore   | 0,02645544638    | tls |
| ( 1 ו 0)     | (3   10)  | Tael Taiwan      | 0,02666666000    | tlt |
| (+ 7 + 1)    | (3 ¦ ¦ ¦) | Grani            | 15,43235835000   | GN  |
| (1712)       | (3   12)  | Pennyweight      | 0,64301493100    | dwt |
| (1113)       | (3    3)  | Milligrammi      | 1000,00000000000 | mg  |
| (  7  4)     | (3   14)  | Parti per libbra | 1,12876677120    | /lb |
| (1715)       | (3   15)  | Tael Cina        | 0,02645547175    | tlc |
| (            | (3   16)  | Momme            | 0,26670000000    | mom |
| רו רו)       | (FI   E)  | Carati austriaci | 5,0000000000     | К   |
| (ורו)        | (3   18)  | Tola             | 0,08573333810    | tol |
| (1719)       | (3   19)  | Baht             | 0,06578947437    | bat |
| (1720)       | (05 ¦ E)  | Mesghal          | 0,21700000000    | MS  |
| (1721)       | (3 1 2 1) | Tonnellate       | 0,0000100000     | Т   |
| ( ; 7 22)    | (3 ¦ 22)  | lb/oz            | 0,03527396200    | 0   |

Con l'impostazione 1722 oppure 3122 si può applicare il foglio con l'unità di peso lb sotto il numero a sinistra ed il foglio con l'unità di peso oz sotto il numero a destra.

#### Esempio

Commutazione dell'unità di peso da chilogrammi [kg] (1° unità) in once Troy [ozt] (2° unità)

Impostazioni (differiscono dalle impostazioni di fabbrica): Menù: Programma applicativo: Commutazione delle unità di peso (2 + 2) Menù: Unità di peso 2: Once Troy (3 + 7)

| Passo                                                                    | Premere il tasto  | Lettura/Uscita dati                        |
|--------------------------------------------------------------------------|-------------------|--------------------------------------------|
| 1. Event., accedere la bilancia                                          |                   |                                            |
| 2. Caricare la bilancia<br>(qui, per es. 2,295 kg)                       |                   | • <b>2395</b> kg <sup>:kg</sup>            |
| <ol> <li>Commutazione nella unità<br/>di peso once Troy [ozt]</li> </ol> | (5)               | • <b>738</b> • ;ozt                        |
| 4. Stampare il valore di pesata                                          | $(\underline{E})$ | EISENMUELLER<br>GOETTINGEN<br>G + 73.8 ozt |
| <ol> <li>Commutazione nell'unità di peso<br/>chilogrammi [kg]</li> </ol> | 5                 | • 2295kg <sup>:kg</sup>                    |

#### Seconda memoria di tara

#### Scopo

Con questo programma applicativo un valore di peso può essere memorizzato come valore di compensazione di tara.

#### Caratteristiche

- Memorizzazione di un valore di peso nella seconda memoria di tara con il tasto F
- Identificazione sul display del valore netto con NET se la bilancia è tarata o se la seconda memoria di tara è occupata (per la stampa: N per tarare con il tasto <a href="https://www.www.executation.com">www.www.www.executation.com</a> tara è occupata (per la stampa: N per tarare con il tasto <a href="https://www.executation.com">www.executation.com</a> tara è occupata (per la stampa: N per tarare con il tasto <a href="https://www.executation.com">www.executation.com</a> tara è occupata (per la stampa: N per tarare con il tasto <a href="https://www.executation.com">www.executation.com</a> tara è occupata (per la stampa: N per tarare con il tasto <a href="https://www.executation.com">www.executation.com</a> tasto <a href="https://www.executation.com">www.executation.com</a> tasto <a href="https://www.executation.com">www.executation.com</a> tasto <a href="https://www.executation.com">www.executation.com</a> tasto <a href="https://www.executation.com">www.executation.com</a> tasto <a href="https://www.executation.com">www.executation.com</a> tasto <a href="https://www.executation.com">www.executation.com</a> tasto <a href="https://www.executation.com">www.executation.com</a> tasto <a href="https://www.executation.com">www.executation.com</a> tasto <a href="https://www.executation.com"/>www.executation.com</a> tasto <a href="https://www.executation.com"/>www.executation.com</a> tasto <a href="https://www.executation.com"/>www.executation.com</a> tasto <a href="https://www.executation.com"/>www.executation.com</a> tasto <a href="https://www.executation.com"/>www.executation.com</a> tasto <a href="https://www.executation.com"/>www.executation.com</a> tasto <a href="https://www.executation.com"/>www.executation.com</a> tasto <a href="https://www.executation.com"/>www.executation.com</a> tasto <a href="https://www.executation.com"/>www.executation.com</a> tasto <a href="https://www.executation.com"/>www.executation.com</a> tasto <a href="https://www.executation.com"/>wwww.executation.com</a> tasto <a href
- Possibile taratura automatica in successione di un contenitore, se la bilancia dopo la prima misurazione viene scaricata sotto il 30% e poi caricata con il 70% fino al 130% (contenitore successivo)
- Il valore nella seconda memoria di tara può essere cancellato con il tasto (CF)
- Commutazione tra l'unità di peso 1 e l'unità di peso 2 con il tasto 🔄

#### Preparazione

Impostare nel menù il programma applicativo «Seconda memoria di tara»:

- $\bigcirc$  Event., spegnere la bilancia: premere il tasto  $\swarrow$
- Accendere la bilancia: premere il tasto I/O e durante la visualizzazione di tutti i segmenti premere il tasto →T
- Selezionare la voce di menù:
   «Seconda memoria di tara»:
   event., premere più volte i tasti →T← (三) (三), →T←
   2 + 3 Seconda memoria di tara
   2 + 4 Seconda memoria di tara
  - 2 / 10 Seconda memoria di tara con tara automatica del contenitore

# 

- Confermare la voce «Seconda memoria di tara»: premere a lungo il tasto (三)
- > appare il simbolo di selezione «o»
- Impostare il parametro successivo: premere il tasto ((=))
- Selezionare e confermare:
- Unità di peso 1: (vedere anche «Commutazione delle unità di peso»)
  - 172 Grammi
  - 1722 lb/oz
- Unità di peso 2: (vedere anche «Commutazione delle unità di peso»)
  - 3 / 2 Grammi
  - 3 :22 lb/oz

vedere anche il capitolo «Impostazioni»: «Menù applicativo (prospetto)»

● Memorizzare l'impostazione ed uscire dal menù: premere a lungo il tasto ◄T←

#### Ulteriori funzioni

Oltre alle funzioni base (spegnimento, azzeramento, taratura e stampa), in questo programma applicativo si può accedere alle seguenti funzioni:

- Memorizzazione del peso nella seconda memoria di tara (tasto F)
- Cancellazione della memoria tara (tasto CF)
- Commutazione delle unità di peso (tasto 🔄)

#### Esempio

Riempimento di contenitori aventi un peso quasi uguale (± 30%)

Impostazioni (differiscono dalle impostazioni di fabbrica): Menù: Programma applicativo: Seconda memoria di tara con tara automatica del contenitore (2 + 10) Menù: Unità di peso 2: Grammi (3 + 2)

| Passo |                                                                                                    | Premere il tasto    | Lettura/Uscita dati                                                       |
|-------|----------------------------------------------------------------------------------------------------|---------------------|---------------------------------------------------------------------------|
| 1.    | Event., accendere la bilancia                                                                                                    |                     | <b>第888888</b> 8888                                                       |
| 2.    | Event., azzerare la bilancia                                                                                                    | <b>→</b> 0 <b>←</b> | 0.000 kg                                                                  |
| 3.    | Collocare il contenitore vuoto<br>sulla bilancia (qui, per es. 65 g)                                                             |                     | + 0.065 kg                                                                |
| 4.    | Memorizzare il peso del<br>contenitore nella seconda<br>memoria di tara se è stato scelto:<br>stampa con identificazione, appare | F                   | 0.000 kg <sub>NET</sub>                                                   |
| 5.    | Riempire il contenitore<br>(qui, per es. 500 g)                                                                                  |                     | + 0.500 kg <sub>NET</sub>                                                 |
| 6.    | Visualizzare l'unità di peso 2                                                                                                   | G                   | + 500 g <sub>NET</sub>                                                    |
| 7.    | Visualizzare l'unità di peso 1                                                                                                   | G                   | + 0.500 kg <sub>net</sub>                                                 |
| 8.    | Togliere il contenitore riempito                                                                                                 |                     | – 0.065 kg <sub>net</sub>                                                 |
| 9.    | Collocare il contenitore successivo<br>sulla bilancia (per es. 75 g)                                                             |                     | D.DDD kg <sub>NET</sub><br>(tara automatica del<br>contenitore in corso!) |
| 10.   | Continuare dal passo 5.                                                                                                    |                     |                                                                           |

#### Pesate in percentuale

#### Scopo

Con questo programma applicativo si può determinare il valore pecentuale del peso di un campione relativo ad un peso di riferimento.

#### Caratteristiche

- Possibilità di modificare il valore percentuale di riferimento sia nel menù sia nel modo operativo
- Memorizzazione del valore di pesata attuale per il numero della percentuale impostato per l'inizializzazione all'avvio del programma di «Pesate in percentuale»
- Possibile taratura automatica dopo l'inizializzazione
- Uscita automatica del peso di riferimento tramite l'interfaccia dati alla fine dell'inizializzazione, se è stato impostato nel menù il parametro: stampa con identificazione
- Commutazione tra il numero della percentuale ed il valore del peso con il tasto 🔄

#### Parametri impostati in fabbrica

Aumento della risoluzione: Standard (3 2 +)

Valore percentuale di riferimento: 10  $(\exists \exists 2)$ 

#### Preparazione

Impostazione nel menù del programma applicativo «Pesate in percentuale»:

- $\bigcirc$  Event., spegnere la bilancia: premere il tasto  $\square \heartsuit$
- Accendere la bilancia: premere il tasto I/𝔅
   e durante la visualizzazione di tutti i segmenti premere il tasto →T

# 

- Selezionare la voce di menù: «Pesate in percentuale»: event., premere più volte i tasti →T+ (=) (=), →T+ 2 : 5 Pesate in percentuale senza taratura 2 : 1:1 Pesate in percentuale con taratura
- Confermare la voce «Pesate in percentuale»: premere il tasto (
- > appare il simbolo di selezione «o»
- Impostare il parametro successivo: premere il tasto (=)
- Selezionare e confermare:
- Valore percentuale di riferimento all'accensione della bilancia:
  - 331 5%
  - 332 10%
  - 333 20%
  - 334 50%
  - 335 100%

vedere anche il capitolo «Impostazioni»: «Menù applicativo (prospetto)»

● Memorizzare l'impostazione ed uscire dal menù: premere a lungo il tasto →T←

#### Ulteriori funzioni

Oltre alle funzioni base (spegnimento, azzeramento, taratura e stampa), in questo programma applicativo si può accedere alle seguenti funzioni:

- Inizializzazione dell'applicazione (tasto F)
- Cancellazione dell'inizializzazione (tasto CF)
- Modifica del valore percentuale di riferimento, se l'inizializzazione è stata cancellata (tasto a lungo)
- Visualizzazione del valore di pesata (tasto 🔄)
- Regolazione della bilancia (tasto →T← a lungo)

#### Esempio

Misurazione del valore percentuale con: memorizzazione del peso di riferimento ponendo un peso sulla bilancia

Impostazioni (differiscono dalle impostazioni di fabbrica): Menù: Programma applicativo: Pesate in percentuale (2 + 5) Menù: Valore percentuale di riferimento 100 % (3 = 5)

| Passo |                                                                          | Premere il tasto  | Lettura/Uscita dati |
|-------|--------------------------------------------------------------------------|-------------------|---------------------|
| 1.    | Event., accendere la bilancia                                            | (J/U)             |                     |
| 2.    | Event., azzerare la bilancia                                             | →0←               | 0.000 kg            |
| 3.    | Collocare il peso di riferimento<br>per il 100 % (qui, per es. 2,295 kg) |                   | + 2.295 kg          |
| 4.    | Avviare l'applicazione se è stato                                        | F                 | + 100.00 %          |
|       | scelto: stampa con identificazione viene stampato                        |                   | Wxx% + 2.295 kg     |
| 5.    | Visualizzare il peso                                                     | S                 | + 2.295 kg          |
| 6.    | Visualizzare il valore percentuale                                       | S                 | + 100.00 %          |
| 7.    | Visualizzare il valore percentuale<br>di riferimento                     | F a lungo         | -EF 100             |
| 8.    | Collocare un peso sconosciuto<br>(qui, per es. 3,225 kg)                 |                   | +  40.4   %         |
| 9.    | Stampare il valore percentuale                                           | $(\underline{E})$ | Prc + 140.41 %      |
| 10    | . Scaricare la bilancia                                                  | <b>■</b>          | 0.00 %              |
| 11    | . Event., continuare dal passo 8.                                        |                   |                     |

#### Calcolo per fattori

#### Scopo

Con questo programma applicativo si può calcolare il peso di un campione mediante un fattore.

#### Caratteristiche

- Calcolo di un valore di pesata con uno dei seguenti fattori: 0,25; 0,50, 0,75; 1,0; 1,5; 2,0; 2,5; 3,0; 3,5; 4,0; 4,5; 5,0
- Indicazione del valore calcolato mediante un triangolo lampeggiante posto sotto il segno aritmetico
- Il fattore di calcolo può essere cancellato con il tasto CF
- Commutazione tra l'unità di peso 1 e l'unità di peso 2 con il tasto 🔄

**Parametri impostati in fabbrica** Unità di peso 1: kg (173)

Unità di peso 2: kg  $(\exists + \exists)$ 

Aumento della risoluzione: Standard ( $\exists a \ l$ )

#### Preparazione

Impostare nel menù il programma applicativo «Calcolo per fattori»:

 $\bigcirc$  Event., spegnere la bilancia: premere il tasto  $\swarrow$ 

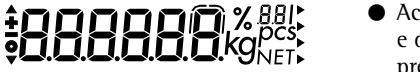

Accendere la bilancia: premere il tasto I/O e durante la visualizzazione di tutti i segmenti premere brevemente il tasto →T→

- Selezionare la voce di menù: «Calcolo per fattori»: event., premere più volte i tasti () (☐) (☐), () 2 + 7 Calcolo per fattori
- Confermare la voce «Calcolo per fattori»: premere a lungo il tasto (=)
- > appare il simbolo di selezione «o»
- Impostare il parametro successivo: premere il tasto (三)
- Selezionare e confermare:
- Unità di peso 1: (vedere anche «Commutazione delle unità»)
   UTZ Grammi
  - ... 1722 lb/oz
- Unità di peso 2: (vedere anche «Commutazione delle unità»)
  - 3 12 Grammi
  - ... 3 :22 lb/oz

vedere anche il capitolo «Impostazioni»: «Menù applicativo (prospetto)»

● Memorizzare l'impostazione ed uscire dal menù: premere a lungo il tasto эте

#### Ulteriori funzioni

Oltre alle funzioni base (spegnimento, azzeramento, taratura e stampa), in questo programma applicativo si può accedere alle seguenti funzioni:

- Inizializzazione dell'applicazione (tasto F)
- Modifica del fattore di calcolo, se l'applicazione è stata inizializzata (tasto F)
- Cancellazione dell'inizializzazione (tasto CF)
- Commutazione delle unità di peso (tasto 🔄)
- Regolazione della bilancia (tasto →T← a lungo)

#### Esempio

Si ha una formula composta da più componenti per una quantità complessiva di 1000 g. Però la formula deve essere usata per una quantità complessiva di 500 g (fattore 0,50). La bilancia visualizza il valore della formula presente anche se (in questo caso) ne viene dosata solo la metà. Questa funzione risparmia la conversione dei valori dalla formula base.

Impostazioni (differiscono dalle impostazioni di fabbrica): Menù: Programma applicativo: Calcolo per fattori (2 / 7)

| Passo                                                                                                    | Premere il tasto  | Lettura/Uscita dati                     |
|----------------------------------------------------------------------------------------------------|-------------------|-----------------------------------------|
| 1. Event., accendere la bilancia                                                                                |                   |                                         |
| 2. Event., azzerare la bilancia                                                                                 | →0←               | 0.000 kg                                |
| <ol> <li>Collocare il contenitore vuoto<br/>sulla bilancia (qui, per es. 65 g)</li> </ol>                       |                   | + 0.065 kg                              |
| 4. Tarare la bilancia                                                                                           | €                 | 0.000 kg <sub>Net</sub>                 |
| 5. Avviare il calcolo per fattori                                                                               | F                 | ▼ 0.000 kg <sub>NET</sub> <sup>25</sup> |
| 6. Selezionare il fattore di calcolo                                                                            | F                 | 0.000 kg <sub>Net</sub> 50              |
| <ol> <li>Dosare i componenti<br/>(valore della formula: 240 g<br/>peso reale: 120 g)</li> </ol>                 |                   | ‡ <b>₿.2Ч₿</b> кg <sub>№7</sub> 50      |
| <ol> <li>B. Dosare i componenti successivi<br/>(fino a raggiungere la quantità<br/>totale di 1000 g)</li> </ol> |                   | 1.000 kg <sub>Ne7</sub> 50              |
| 9. Stampare il peso dei componenti                                                                              | $(\underline{E})$ | Res + 1.000 kg                          |

#### Sommatoria

#### Scopo

Con questo programma applicativo si possono sommare i valori di pesata in una memoria.

#### Caratteristiche

- Memorizzazione del valore di pesata come valore netto quando la bilancia ha raggiunto la stabilità
- Durante la pesatura un valore visualizzato con segno negativo viene memorizzato nella memoria di somma sempre con segno positivo
- Uscita automatica del valore registrato nella memoria di somma tramite l'interfaccia dati alla fine dell'inizializzazione, se è stato impostato nel menù il parametro: stampa con identificazione
- Visualizzazione delle transizioni registrate nella memoria di somma
- Visualizzazione della memoria di somma premendo a lungo il tasto F
- La memoria di somma può essere cancellata con il tasto CF. Poi la somma viene visualizzata (1,5 secondi) e stampata
- Non è possibile la commutazione delle unità di peso, se la memoria di somma è occupata

#### **Parametri impostati in fabbrica** Unità di peso 1: kg (173)

Aumento della risoluzione: Standard (3 2 3)

#### Preparazione

Impostare nel menù il programma applicativo «Sommatoria»:

- $\bigcirc$  Event., spegnere la bilancia: premere il tasto  $\swarrow$
- Accendere la bilancia: premere il tasto I/O e durante la visualizzazione di tutti i segmenti premere il tasto →T
- Selezionare la voce di menù: «Sommatoria»: event. premere più volte i tasti →T+ (戸) (戸), →T+ 2 + 8 Sommatoria
- Confermare la voce «Sommatoria»: premere a lungo il tasto (三)
- > appare il simbolo di selezione «o»
- Impostare il parametro successivo: premere il tasto (三)
- Selezionare e confermare:
- Unità di peso 1: (vedere anche «Commutazione delle unità di peso»)
   Grammi

  - 1722 lb/oz

vedere anche il capitolo «Impostazioni»: «Menù applicativo (prospetto)»

 Memorizzare l'impostazione ed uscire dal menù: premere a lungo il tasto

#### Ulteriori funzioni

Oltre alle funzioni base (spegnimento, azzeramento, taratura e stampa), in questo programma applicativo si può accedere alle seguenti funzioni:

- Avvio dell'applicazione (tasto F)
- Lettura del valore nella memoria di somma (tasto (F) a lungo)
- Cancellazione della memoria di somma (tasto CF)
#### Esempio

Sommare i valori di pesata

Impostazioni (differiscono dalle impostazioni di fabbrica): Menù: Programma applicativo: Sommatoria (2 +8)

| Passo                                                                                       | Premere il tasto | Lettura/Uscita        | a dati       |
|---------------------------------------------------------------------------------------------|------------------|-----------------------|--------------|
| 1. Event., accendere la bilancia                                                            |                  | <u> </u>              |              |
| 2. Event., azzerare la bilancia                                                             | →0←              | 0.000 kg              |              |
| <ol> <li>Collocare il campione sulla<br/>bilancia (qui, per es. 380 g)</li> </ol>           | <b>↓</b>         | + 0.380 kg            |              |
| 4. Registrazione del valore nella                                                           | F                | + 0.380 kg            |              |
| con identificazione, appare                                                                 |                  | G +                   | 0.380 kg     |
| <ol> <li>Collocare sulla bilancia<br/>il campione successivo<br/>(per es. 575 g)</li> </ol> |                  | + 0.575 kg*           |              |
| 6. Registrazione del valore nella memoria                                                   | F                | + 0.575 kg²           |              |
| 7. Leggere il valore nella memoria                                                          | F a lungo        | 0.955 kg <sup>2</sup> | (brevemente) |
| stampa della somma)                                                                         |                  | Sum +                 | 0.955 kg     |
| 8. Cancellare la memoria di somma e stampare la somma                                       | CF               | Sum +                 | 0.955 kg     |

9. Event., continuare dal passo 4.

#### Commutazione peso netto/lordo

#### Scopo

Con questo programma applicativo si può commutare tra il valore netto ed il valore lordo.

#### Caratteristiche

- Commutazione tra la lettura del valore netto e del valore lordo quando la memoria di tara è occupata
- Commutazione tra l'unità di peso 1 e l'unità di peso 2 con il tasto 🔄

**Parametri impostati in fabbrica** Unità di peso 1: kg ( *1* 7 <del>3</del>)

Unità di peso 2: kg (3 +3)

Aumento della risoluzione: Standard (3 2 3)

#### Preparazione

Impostare nel menù il programma applicativo «Commutazione peso netto/lordo»:

- $\bigcirc$  Event., spegnere la bilancia: premere il tasto  $\swarrow$
- Accendere la bilancia: premere il tasto (I/O) e durante la visualizzazione di tutti i segmenti premere brevemente il tasto (T+)
- Selezionare la voce di menù: «Commutazione peso netto/lordo»:
   event., premere più volte i tasti →T+ (戸) (戸), →T+
   2 +9 Commutazione peso netto/lordo
- Confermare la voce «Commutazione peso netto/lordo»: premere a lungo il tasto (
- > appare il simbolo di selezione «o»

# 

- Impostare il parametro successivo: premere il tasto (
- Selezionare e confermare:

Unità di peso 1: (vedere anche «Commutazione delle unità di peso»)

172 Grammi

1722 lb/oz

- Unità di peso 2: (vedere anche «Commutazione delle unità di peso»)
  - 312 Grammi
  - ... 3 ; 22 lb/oz
- Aumento della risoluzione:
  - 32 | Standard

323 Risoluzione aumentata

vedere anche il capitolo «Impostazioni»: «Menù applicativo (prospetto)»

● Memorizzare l'impostazione ed uscire dal menù: premere a lungo il tasto ◄T←

#### Ulteriori funzioni

Oltre alle funzioni base (spegnimento, azzeramento, taratura e stampa), in questo programma applicativo si può accedere alle seguenti funzioni:

- Commutazione nel valore netto o lordo (tasto F)
- Commutazione delle unità di peso (tasto 🔄)

#### Esempio per la stampa

Indicazione del netto (tasto (77)):

| N   | + | 0.125 | k g |
|-----|---|-------|-----|
| Т   | + | 0.015 | k g |
| G # | + | 0.140 | k g |

Indicazione del lordo (tasto (코)):

G + 0.140 kg

#### Formazione della media (pesata animali)

#### Scopo

Con questo programma applicativo è possibile misurare il peso di campioni instabili (per es. animali) oppure di campioni che si trovano in condizioni ambientali molto instabili. Il peso viene determinato in forma di valore medio in base a più cicli di misurazioni.

#### Caratteristiche

- Il numero delle misurazioni può essere impostato nel menù e prima di ogni avvio della formazione della media (con il tasto <a>)</a>)
- Il numero delle misurazioni che devono essere ancora eseguite appare sul lettore durante la misurazione
- Il valore medio aritmetico viene indicato come risultato di misurazione nell'unità di peso preselezionata con il simbolo triangolare posto sotto il segno aritmetico
- Visualizzazione del numero delle misurazioni per la formazione della media (premere il tasto F a lungo)
- Commutazione tra il risultato di misurazione e la normale lettura del peso con il tasto 🔄
- Uscita automatica dei risultati di misurazione tramite l'interfaccia, se è stato impostato nel menù: stampa con identificazione

#### Parametri impostati in fabbrica

Aumento della risoluzione: Standard (3 2 3)

Numero delle misurazioni per la formazione della media: 10  $(\exists \exists 2)$ 

#### Preparazione

Impostare nel menù il programma applicativo «Formazione della media»:

- $\bigcirc$  Event., spegnere la bilancia: premere il tasto  $\swarrow$
- Accendere la bilancia: premere il tasto I/𝔅) e durante la visualizzazione di tutti i segmenti premere il tasto →T
- Selezionare la voce di menù: «Formazione della media»:
   event., premere più volte i tasti →Te (戸) (戸), →Te
   2 1 12 Formazione della media
- Confermare la voce «Formazione della media»: premere a lungo il tasto [2]
- > appare il simbolo di selezione «o»
- Impostare il parametro successivo: premere il tasto (三)
- Selezionare e confermare:
- Numero delle misurazioni per la formazione della media:
  - 3 3 ł 5 misurazioni
  - 332 10 misurazioni
  - 333 20 misurazioni
  - 334 50 misurazioni
  - 335 100 misurazioni

vedere anche il capitolo «Impostazioni»: «Menù applicativo (prospetto)»

● Memorizzare l'impostazione ed uscire dal menù: premere a lungo il tasto эте

# 

#### Ulteriori funzioni

Oltre alle funzioni:

- Spegnimento della bilancia (tasto 🗤)
- Azzeramento della bilancia (tasto →0+)
- Taratura della bilancia (tasto →T←)
- Stampa (tasto (三))

si possono accedere alle seguenti funzioni di questo programma applicativo:

- Avvio delle misurazioni (tasto F)
- Cancellazione della lettura del risultato (tasto CF))
- Modifica del numero delle misurazioni, se la lettura del risultato è cancellata (tasto 🔄)
- Visualizzazione del valore di pesata (tasto 🔄)
- Regolazione della bilancia (tasto →T← a lungo)

#### Esempio

Determinazione del valore di pesata in condizioni ambientali estremamente instabili con un numero di 5 misurazioni per la formazione della media. Introdurre il numero delle misurazioni nei parametri operativi.

Impostazioni (differiscono dalle impostazioni di fabbrica): Menù: Programma applicativo: Formazione della media (2 + 12)

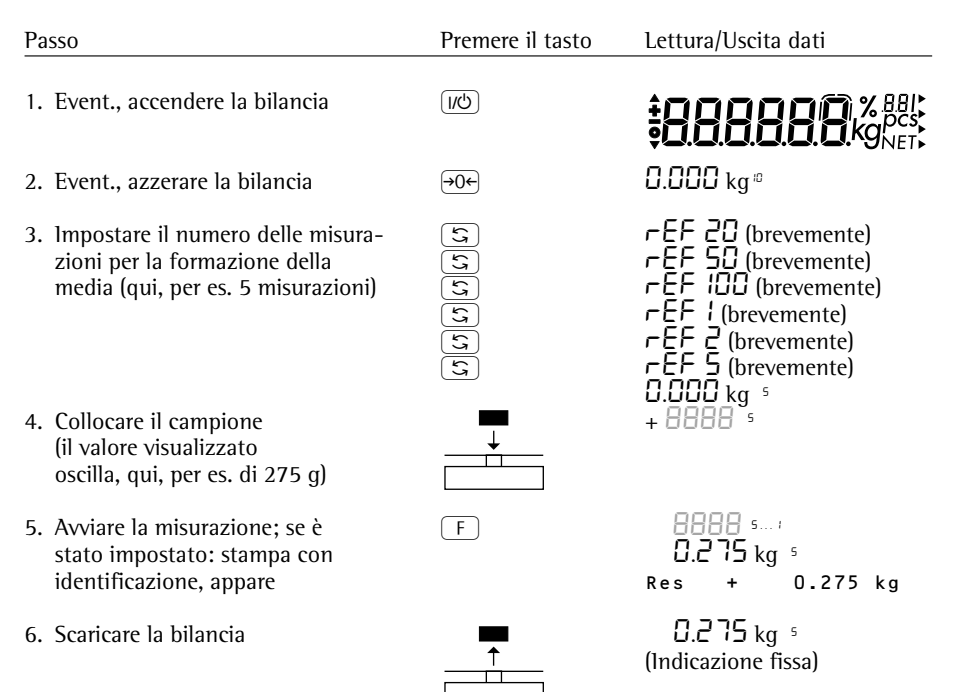

7. Event., continuare dal passo 4.

#### Uscita dati

Per l'uscita dei dati si hanno a disposizione tre possibilità:

- Visualizzazione sull'unità di visualizzazione e comando
- Stampa del protocollo
- Interfaccia dati per periferiche (per es. computer)

## Visualizzazione sull'unità di visualizzazione e comando

Il display è ordinato in 5 campi. In questi campi vengono emessi i dati riguardanti la bilancia, l'applicazione ed il campione di pesata:

- Simbolo Busy, segni aritmetici, stabilità
- Riga del valore di misurazione
- Unità di peso base ed identificazioni aggiuntive
- Indicazioni per i programmi applicativi
- Frecce delle unità di peso

Simbolo Busy, segni aritmetici, stabilità

In questo campo appare:

- ▲ il simbolo Busy
  - i segni aritmetici
  - il simbolo di azzeramento per le bilance verificate
  - le indicazioni per i valori calcolati (in questo manuale il triangolo lampeggiante è bianco con bordo nero)

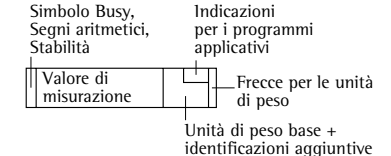

Riga del valore di misurazione

In questa riga appare:

- 12503 il valore di pesata attuale (una cifra con cornice non è valida se lo strumento è impiegato in metrologia legale) 35
  - i valori calcolati (per es. numero dei pezzi)
  - i parametri applicativi selezionati (per es. il numero dei pezzi di riferimento ecc.)
- l'indicazione della versione (r = Release; r 190 ł per es.: 19 = identificazione del programma della bilancia:  $\Box$  *i* = versione del Software)

Unità di peso, identificazioni supplementari

In questo campo appare:

- kg - l'unità di peso attuale (per es. kg)
- pcs - l'identificazione per altre misure (per es. numero dei pezzi)
- NET - le indicazioni della memoria di tara occupata

Indicazioni per i programmi applicativi

In questo campo vengono mostrati i parametri 50 applicativi (numero dei pezzi di riferimento, numero delle misurazioni durante la formazione della media. ecc.).

Frecce delle unità di peso

- In questa colonna appaiono le indicazioni delle
- unità di peso selezionate (unità di peso 1:
  - freccia superiore; unità di peso 2: freccia inferiore)

-EF 100

#### Stampa del protocollo Scopo

La stampa dei valori di pesata, dei valori di misurazione e dei codici di identificazione serve per la documentazione e può essere adattata alle diverse esigenze.

Caratteristiche

Si possono stampare due righe di intestazione definite dall'utente ognuna di 14 caratteri. (Introduzione come impostazione di fabbrica presso la Sartorius oppure con un programma speciale tramite la sequenza di comandi per l'interfaccia BPI).

Stampa come valore singolo oppure come valore netto, di tara e lordo

Formato delle righe: identificazione di ogni valore stampato con un massimo di 6 caratteri all'inizio della riga

Avvio della stampa: stampa automatica o con il tasto (7), dipendente o indipendente dalla stabilità della bilancia

La stampa automatica dei seguenti valori è possibile per i programmi applicativi, se è stato selezionato il parametro 7 +2 oppure 7 +3 (stampa con identificazione):

- Seconda memoria di tara: ultimo valore netto
- Conteggio: peso di riferimento per 1 pezzo
- Pesate in percentuale: peso di riferimento per la percentuale scelta
- Sommatoria: valore di pesata attuale, peso totale (netto)
- Formazione della media: risultato della misurazione

|                                                                                                    |        | Paı                                    | rametri imp                                                                         | oostati in f                                                             | abbrica                                                                                                    |
|----------------------------------------------------------------------------------------------------|--------|----------------------------------------|-------------------------------------------------------------------------------------|--------------------------------------------------------------------------|----------------------------------------------------------------------------------------------------|
|                                                                                                    |        | Rig<br>Nei<br>not                      | jhe di intes<br>ll'impostaz<br>n contengo                                           | tazione:<br>ione stand<br>ono nessur                                     | lard le righe di intestazione<br>na informazione                                                                     |
|                                                                                                    |        | Sta<br>Sta<br>sta<br>Ma                | impa manu<br>impa singo<br>bilità della<br>inuale dopo                              | ale/autom<br>la o autom<br>bilancia:<br>o la stabilit                    | atica:<br>natica dipendente dalla<br>tà (Б † 2)                                                                      |
|                                                                                                    |        | For<br>Cod<br>o d<br>pre<br>sta<br>ide | rmato delle<br>dice di ider<br>lel valore ca<br>posti:<br>mpa del va<br>ntificazion | righe:<br>ntificazione<br>alcolato co<br>lore netto,<br>e (7 <i>1</i> 3) | e del valore di pesata<br>n un massimo di 6 caratteri<br>, di tara, lordo con                                        |
|                                                                                                    | •      | lm<br>vec                              | postazione<br>lere il capit                                                         | dei param<br>olo «lmpo                                                   | etri:<br>stazioni»                                                                                                   |
| Righe di intestazione:                                                                                                    | Esempi |                                        |                                                                                     |                                                                          |                                                                                                    |
| Ogni foglio di stampa<br>può contenere 2 righe di<br>intestazione. Il software<br>relativo per il PC è<br>disponibile presso la<br>Sartorius oppure su<br>richiesta presso il Vostro<br>rivenditore. |        | EI                                     | SENMUELL<br>OETTINGE                                                                | _ E R<br>E N                                                             | specifica del cliente<br>specifica del cliente                                                                       |
| Stampa senza<br>identificazione:                                                                                                    |        |                                        |                                                                                     |                                                                          |                                                                                                    |
| Viene stampato il valore<br>attuale visualizzato<br>(valore di pesata oppure<br>valore calcolato con<br>unità di peso)                                                                               |        | +<br>+<br>+<br>+                       | 1530.0<br>58.562<br>253<br>88.2<br>105.8                                            | g<br>ozt<br>pcs<br>%<br>o                                                | Val. di pesata in grammi<br>Val. di pesata in once Troy<br>Numero di pezzi<br>Valore percentuale<br>Valore calcolato |

Stampa con identificazione:

| Il valore attuale visualizzato<br>può essere stampato<br>con un codice di<br>identificazione.<br>Questo codice di identifi-<br>cazione appare all'inizio<br>della rica di stampa e | N<br>N1<br>T<br>T1<br>G<br>G# | +<br>+<br>+<br>+<br>+ | 1.530<br>1.530<br>0.234<br>0.102<br>1.553<br>1.630 | kg<br>kg<br>kg<br>kg<br>kg | Valore netto attuale<br>Valore netto attuale<br>Val. nella memoria di tara<br>Val. nella 2° mem. di tara<br>Valore lordo attuale<br>Valore lordo calcolato<br>Num. di nezzi calcolato |
|----------------------------------------------------------------------------------------------------|-------------------------------|-----------------------|----------------------------------------------------|----------------------------|----------------------------------------------------------------------------------------------------|
| contiene fino a un massimo                                                                                                    | Prc                           | +                     | 88.2                                               | %                          | Val. percentuale calcolato                                                                                                    |
| di 6 caratteri. In questo                                                                                                    | Sum                           | +                     | 1.279                                              | kg                         | Valore di somma (netto)                                                                                                    |
| modo si può identificare<br>un valore di pesata come<br>valore netto (N) oppure<br>un valore calcolato come<br>numero di pezzi (Qnt).                                              | Res                           | +                     | 1.530                                              | k g                        | Risultato di misura<br>calcolato                                                                                                    |
| Stampa dei parametri applicat                                                                                                    | ivi:                          |                       |                                                    |                            |                                                                                                    |
| ll valore per l'inizializza-<br>zione del programma                                                                                                    | wRef                          | +                     | 0.014                                              | k g                        | Conteggio: peso di<br>riferimento per 1 pezzo                                                                                                    |
| applicativo può essere<br>stampato automaticamente<br>non appena la bilancia<br>è inizializzata.                                                                                   | W x x %                       | +                     | 1.200                                              | k g                        | Pesate in percentuale:<br>peso di riferimento per<br>la percentuale scelta                                                                                                    |
| Stampa automatica:                                                                                                    |                               |                       |                                                    |                            |                                                                                                    |
| ll risultato di misurazione<br>può essere stampato<br>automaticamente.                                                                                                    | N<br>Stat                     | +                     | 1.530                                              | k g                        | Peso netto<br>Eliminazione dei caratteri<br>del lettore                                                                                                    |
| L'intervallo è dipendente<br>dallo stato operativo                                                                                                    | Stat                          |                       | L                                                  |                            | Indicazione di carico<br>insufficiente                                                                                                    |
| della bilancia e dal tipo<br>di bilancia.                                                                                                    | Stat                          |                       | Н                                                  |                            | Indicazione di<br>sovraccarico                                                                                                    |

#### Interfaccia dati Scopo

Le bilance Economy possiedono un'interfaccia dati alla quale può essere collegato un computer (o un'altra periferica).

Le funzioni della bilancia e dei programmi applicativi possono essere attivati, modificati o controllati da un computer.

Caratteristiche Tipo di interfaccia: interfaccia seriale

Modo di funzionamento: completamente duplex

Standard: RS 232

Velocità di trasmissione: 150, 300, 600, 1200, 2400, 4800, 9600 baud

Parità: mark, spazio, dispari, pari

Formato dei caratteri: bit di start, 7 bit ASCII, parità, 1 o 2 bit di stop

Handshake: con interfaccia a 2 fili: Software (XON/XOFF) con interfaccia a 4 fili: Hardware(CTS/DTR)

Modo operativo: SBI

Formato dei dati in uscita dalla bilancia: 16 caratteri, 22 caratteri Parametri impostati in fabbrica

Velocità di trasmissione: 1200 baud (5 : 4) Parità: dispari (5  $\ge$  3) Bit di stop: 1 bit di stop (5  $\ge$  :) Handshake: Handshake Hardware, 1 carattere dopo CTS (5  $\le$  :) Modo di comunicazione: SBI standard (5  $\le$  :) Stampa manuale/automatica: manuale dopo la stabilità (5 :  $\ge$ )

#### Preparazione

 vedere la sezione «Schema di assegnazione dei pin» e «Assegnazione dei pin»

Formato dei dati in uscita

l contenuti della riga dei valori di misura e dell'unità di peso possono essere stampati con o senza identificatore.

Esempio senza identificatore + 253 pcs

Esempio con identificatore Qnt + 253 pcs

ll modo dell'uscita dati è impostato nel menù (menù: formato delle righe 7 + 1 oppure 7 + 2 oppure 7 + 3).

La stringa dei dati senza identificatore può essere di 16 caratteri, la stringa dei dati con identificatore è di 22.

### ▲ Avvertenza per funzionamento della bilancia con la stampante YDP03-0CE

 Per il formato di uscita con 22 caratteri (voce di menù 7. 1.2): Impostare nel menù della stampante «Stampa GLP/GMP: off»: -R !- 0 = off

#### Stringa da 16 caratteri

l dati del lettore non attivati vengono trasmessi come caratteri vuoti. Per i caratteri senza punto decimale non viene stampato nessun punto decimale.

Caratteri possibili dipendenti dalla posizione di uscita:

Funzionamento normale

| Posizione  | 1    | 2      | 3      | 4      | 5      | 6    | 7 | 8   | 9 | 10          | 11     | 12     | 13     | 14  | 15 | 16 |
|------------|------|--------|--------|--------|--------|------|---|-----|---|-------------|--------|--------|--------|-----|----|----|
|            | +    | *      | А      | А      | А      | А    | А | А   | А | А           | *      | Е      | Е      | Е   | CR | LF |
| oppure     | -    |        |        |        |        |      |   | •   |   | •           |        | *      | *      | *   |    |    |
| oppure     | *    |        | *      | *      | *      | *    | * | *   | * | *           |        |        |        |     |    |    |
| oppure     |      |        |        |        | 0      | 0    | 0 | 0   | 0 | 0           |        |        |        |     |    |    |
| *•         | Ca   | ratte  | re vu  | oto    |        |      |   | CR: |   | C           | arriac | re Ret | um     |     |    |    |
| A:         | Ca   | ratte  | re di  | lettui | ra     |      |   | LF: |   | Li          | ne Fe  | ed     |        |     |    |    |
| E:         | Ca   | ratte  | re pe  | r l'un | ità di | peso | ) |     |   |             |        |        |        |     |    |    |
|            |      |        |        |        |        |      |   |     |   |             |        |        |        |     |    |    |
| Funzionan  | nent | o spe  | eciale |        |        |      |   |     |   |             |        |        |        |     |    |    |
| Posizione  | 1    | 2      | 3      | 4      | 5      | 6    | 7 | 8   | 9 | 10          | 11     | 12     | 13     | 14  | 15 | 16 |
| -          | *    | *      | *      | *      | *      | *    | _ | _   | * | *           | *      | *      | *      | *   | CR | LF |
| oppure     |      |        |        |        |        |      | Н | *   |   |             |        |        |        |     |    |    |
| oppure     |      |        |        |        |        |      | L | *   |   |             |        |        |        |     |    |    |
| oppure     |      |        |        |        |        |      | С | *   |   |             |        |        |        |     |    |    |
| •••        |      |        |        |        |        |      |   |     |   |             |        |        |        |     |    |    |
| *:         | Ca   | ratte  | re vu  | oto    |        |      |   | Н:  |   | So          | ovrac  | carico | )      |     |    |    |
| :          | Let  | ttura  | visib  | ile so | lo     |      |   | Լ:  |   | C           | arico  | insuf  | ficier | ite |    |    |
|            | alla | a stal | bilità |        |        |      |   | C:  |   | Regolazione |        |        |        |     |    |    |
|            |      |        |        |        |        |      |   |     |   |             |        |        |        |     |    |    |
| Indicazion | e di | error  | e      |        |        |      |   |     |   |             |        |        |        |     |    |    |
| marcuzion  | Cui  | chor   | ۰      |        |        |      |   |     |   |             |        |        |        |     |    |    |
| Posizione  | 1    | 2      | 3      | 4      | 5      | 6    | 7 | 8   | 9 | 10          | 11     | 12     | 13     | 14  | 15 | 16 |
| -          | *    | *      | *      | *      | *      | Е    | * | #   | # | #           | *      | *      | *      | *   | CR | LF |
| -          |      |        |        |        |        |      |   |     |   |             |        |        |        |     |    |    |

\*: Carattere vuoto

# # #: Numero di errore

Esempio: uscita del valore di peso + 1255,7 g

| Posizione                                                                                                    | 1                            | 2  | 3                                               | 4     | 5   | 6  | 7 | 8 | 9 | 10  | 11 | 12 | 13 | 14 | 15 | 16 |
|----------------------------------------------------------------------------------------------------|------------------------------|----|-------------------------------------------------|-------|-----|----|---|---|---|-----|----|----|----|----|----|----|
|                                                                                                    | +                            | *  | *                                               | *     | 1   | 2  | 5 | 5 |   | 7   | *  | g  | *  | *  | CR | LF |
|                                                                                                    |                              |    |                                                 |       |     |    |   |   |   |     |    |    |    |    |    |    |
| Posizione 1: Segno aritmetico +, – o carattere vuoto                                                                              |                              |    |                                                 |       |     |    |   |   |   |     |    |    |    |    |    |    |
| Posizione                                                                                                    | 2:                           |    | Carattere vuoto                                 |       |     |    |   |   |   |     |    |    |    |    |    |    |
| Posizione 3–10: Valore del peso con punto decimale, gli zeri prima di una cifra significativa vengono emessi come caratteri vuoti |                              |    |                                                 |       |     |    |   |   |   | fra |    |    |    |    |    |    |
| Posizione                                                                                                    | 11:                          |    | Cara                                            | ttere | vuo | to |   |   |   |     |    |    |    |    |    |    |
| Posizione                                                                                                    | 12-14                        | 4: | Carattere per l'unità di peso o carattere vuoto |       |     |    |   |   |   |     |    |    |    |    |    |    |
| Posizione                                                                                                    | osizione 15: Carriage Return |    |                                                 |       |     |    |   |   |   |     |    |    |    |    |    |    |
| Posizione                                                                                                    | 16:                          |    | Line                                            | Feed  | l   |    |   |   |   |     |    |    |    |    |    |    |

### Stringa da 22 caratteri

Nella stringa da 22 caratteri ai valori di peso vengono anteposti 6 caratteri che identificano il valore successivo.

| 1              | 2              | 3              | 4                       | 5                          | 6                  | 7              | 8                          | 9                | 10             | 11          | 12            | 13                   | 14                    | 15                 | 16          | 17     | 18    | 19    | 20    | 21   | 22 |
|----------------|----------------|----------------|-------------------------|----------------------------|--------------------|----------------|----------------------------|------------------|----------------|-------------|---------------|----------------------|-----------------------|--------------------|-------------|--------|-------|-------|-------|------|----|
| К              | К              | К              | К                       | К                          | К                  | +              | *                          | А                | А              | Α           | А             | А                    | А                     | А                  | А           | *      | Е     | Е     | Е     | CR   | LF |
|                | *              | *              | *                       | *                          | *                  | _              |                            |                  |                |             |               |                      |                       |                    |             |        | *     | *     | *     |      |    |
|                |                |                |                         |                            |                    | *              |                            | *                | *              | *           | *             | *                    | *                     | *                  | *           |        |       |       |       |      |    |
|                |                |                |                         |                            |                    |                |                            |                  |                | 0           | 0             | 0                    | 0                     | 0                  | 0           |        |       |       |       |      |    |
| K:<br>*:<br>A: | Ca<br>Ca<br>Ca | ratte<br>ratte | ere p<br>ere v<br>ere d | oer l'i<br>vuoto<br>li let | ident<br>)<br>tura | tifica         | zior                       | ie <sup>1)</sup> |                | E<br>C<br>L | :<br>R:<br>F: | Cara<br>Carr<br>Line | ittere<br>iage<br>Fee | e pei<br>Reti<br>d | l'ur<br>ırn | iita d | di mi | sura  |       |      |    |
| 1)             | dij<br>di      | penc<br>pesc   | lente<br>o e g          | e dal<br>Ili ide           | tipo<br>entifi     | , pei<br>icato | <sup>r</sup> es.<br>ori (v | sulle<br>eder    | e bila<br>e an | nce<br>che  | veri<br>la pa | ficato<br>agina      | e no<br>1 seg         | n soi<br>juent     | no d<br>te) | ispo   | nibil | i tut | te le | unit | à  |
| Fun            | zion           | ame            | nto                     | spec                       | iale               |                |                            |                  |                |             |               |                      |                       |                    |             |        |       |       |       |      |    |
| 1              | 2              | 3              | 4                       | 5                          | 6                  | 7              | 8                          | 9                | 10             | 11          | 12            | 13                   | 14                    | 15                 | 16          | 17     | 18    | 19    | 20    | 21   | 22 |
| S              | t              | а              | t                       | *                          | *                  | *              | *                          | *                | *              | *           | *             | _                    | _                     | *                  | *           | *      | *     | *     | *     | CR   | LF |
|                |                |                |                         |                            |                    |                |                            |                  |                |             |               | Н                    | *                     |                    |             |        |       |       |       |      |    |
|                |                |                |                         |                            |                    |                |                            |                  |                |             |               | L                    | *                     |                    |             |        |       |       |       |      |    |
| *:<br>:        | Ca<br>Le       | ratte<br>ttura | ere v<br>a vis          | uoto<br>ibile              | )<br>solo          | alla           | stab                       | oilità           |                | հ<br>Լ      | l:<br>:       | Sovı<br>Cari         | racca<br>co ir        | arico<br>Isuff     | icier       | ite    |       |       |       |      |    |
| Indi           | cazi           | one            | di er                   | rore                       |                    |                |                            |                  |                |             |               |                      |                       |                    |             |        |       |       |       |      |    |
| 1              | 2              | 3              | 4                       | 5                          | 6                  | 7              | 8                          | 9                | 10             | 11          | 12            | 13                   | 14                    | 15                 | 16          | 17     | 18    | 19    | 20    | 21   | 22 |
| S              | t              | а              | t                       | *                          | *                  | *              | *                          | *                | *              | *           | Е             | *                    | #                     | #                  | #           | *      | *     | *     | *     | CR   | LF |
| *.             | Ca             | ratte          | ere v                   | uoto                       | )                  |                |                            |                  |                |             | ##            | #:                   |                       | Nι                 | imer        | o di   | erro  | re    |       |      |    |

| Caratteri              |                                                        |
|------------------------|--------------------------------------------------------|
| per l'identificatore K | Significato                                            |
| Stat                   | Stato                                                  |
| G                      | Lordo G/B                                              |
| G #                    | Lordo G/B calcolato                                    |
| Т                      | Tara T                                                 |
| т1                     | Tara T1                                                |
| Ν                      | Netto N                                                |
| N 1                    | Netto N1                                               |
| Qnt                    | Conteggio: numero di pezzi                             |
| Prc                    | Pesate in percentuale: percentuale                     |
| Res                    | Calcolo per fattori, formazione della media: risultato |
| Sum                    | Sommatoria: somma netto                                |
| wRef                   | Stampa automatica: peso dei pezzi medio                |
| W x x %                | Stampa automatica: peso di riferimento                 |

Formato dei dati in entrata

È possibile trasmettere comandi alla bilancia dal computer collegato tramite l'interfaccia per poter attivare le funzioni base della bilancia e le funzioni dei programmi applicativi.

Questi comandi sono comandi di controllo e possono avere dei formati diversi. Essi possono avere al massimo 4 caratteri. Ogni carattere deve essere iniviato corrispondentemente alle impostazioni del menù per la trasmissione dei dati.

Formato per i comandi di controllo

| Form       | ato:                 | Esc     | !        | CR    | LF         |                                                      |
|------------|----------------------|---------|----------|-------|------------|------------------------------------------------------|
| Esc:<br>!: | Escape<br>Identifica | atore o | li comaı | ıdo   | CR:<br>LF: | Carriage Return (opzionale)<br>Line Feed (opzionale) |
| lde        | ntificatori          | i di co | mando    | Sign  | ificato    |                                                      |
|            |                      |         | k        | Mod   | o di p     | esata 1                                              |
|            |                      |         | 1        | Mod   | o di p     | esata 2                                              |
|            |                      |         | Ν        | Mod   | o di p     | esata 3                                              |
|            |                      |         | Ν        | Mod   | o di p     | esata 4                                              |
|            |                      |         | C        | Bloc  | co del     | a tastiera                                           |
|            |                      |         | F        | Print | (stam      | pa)                                                  |
|            |                      |         | F        | Sblo  | cco de     | lla tastiera                                         |
|            |                      |         | 9        | Riav  | vio        |                                                      |
|            |                      |         | Т        | Tara  | tura e     | azzeramento (combinati)                              |
|            |                      |         | ι        | Tara  | tura («    | Tara only»)                                          |
|            |                      |         | ۱        | Azze  | ramer      | to («Zero»)                                          |
|            |                      |         | W        | Rego  | lazior     | le esterna                                           |

#### Sincronizzazione

Nello scambio di dati fra la bilancia ed il computer vengono trasmesse attraverso l'interfaccia stringhe costituite da caratteri ASCII. Affinché lo scambio dei dati avvenga senza errore, occorre che i parametri dell'interfaccia: velocità, parità, modo di Handshake siano gli stessi su entrambe le unità. È possibile variare questi parametri nel menù in modo che concordino con quello dello strumento collegato.

In aggiunta a questi parametri ve ne sono altri che permettono la trasmissione dei dati a determinate condizioni. Queste condizioni sono descritte nei rispettivi programmi applicativi.

Un'interfaccia aperta (se non viene collegata alcuna periferica), non genera alcun segnale di errore.

#### Handshake

L'interfaccia della bilancia (SBI = Sartorius Balance Interface) ha una memoria tampone per la trasmissione e la ricezione. Nel menù della bilancia si possono impostare diversi modi di Handshake:

- Handshake via Hardware (CTS/DTR)
- Handshake via Software (XON, XOFF)

#### Handshake via Hardware

Con l'Handshake via Hardware con interfaccia a 4 fili si può inviare ancora 1 segnale dopo CTS.

Handshake via Software

Per la comunicazione con Handshake via Software è necessario che, all'accensione dello strumento, venga inviato «XON« onde abilitare lo strumento collegato alla ricezione.

Emissione della stringa di dati

l dati possono essere rilasciati dopo un comando di stampa oppure automaticamente, in sincronia col lettore o in un ciclo prestabilito (vedere i programmi applicativi e le impostazioni per la stampa automatica).

Emissione della stringa di dati dopo il comando di stampa

Il comando di stampa può essere inviato tramite pressione di un tasto (三) o con un comando software (Esc P).

Uscita dati in automatico

Nella modalità «Stampa automatica» i dati vengono trasmessi all'interfaccia dati senza bisogno di un ulteriore comando di stampa. È possibile avere un'uscita dei dati in automatico, ad intervalli di tempo definiti, con o senza parametro di stabilità. La grandezza dell'intervallo è dipendente dall'impostazione nella voce di menù «Adattamento del filtro» 1. 1. x.

Se nel menù è impostato il parametro per l'uscita dei dati automatica, essa inizia subito dopo l'accensione della bilancia.

#### Schema di assegnazione dei pin

#### Presa dell'interfaccia:

Connettore femmina rotondo a 14 pin con raccordo a vite

### ▲ Attenzione se si utilizza un cavo di collegamento già confezionato:

Cavi di altri costruttori hanno spesso un'altra assegnazione dei pin rispetto all'interfaccia delle bilance Sartorius. Prima del collegamento, controllare gli schemi di collegamento e staccare le linee collegate che differiscono (per es. pin 6). La non osservanza di tale avvertenza può provocare il malfunzionamento o il danneggiamento della bilancia o degli strumenti periferici collegati.

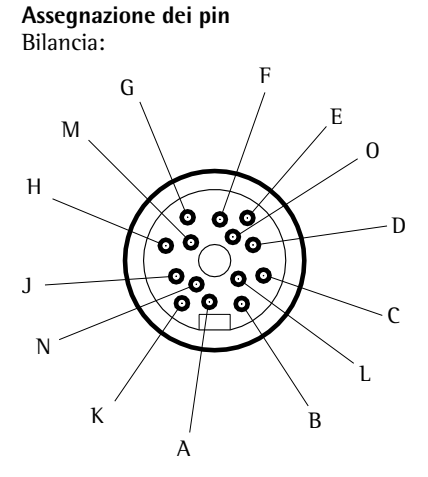

Barriera di Zener YD102-Z:

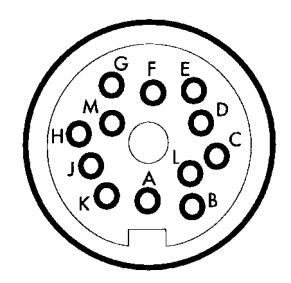

| Connettore maschio rotondo a 14 pin | Barriera<br>a 12 pin | Segnale RS232 (SBI)             |
|-------------------------------------|----------------------|---------------------------------|
| К                                   | В                    | Uscita dati (T×D)               |
| J                                   | С                    | Entrata dati (R×D)              |
| N                                   | D                    | Data Terminal Ready (DTR)       |
| Μ                                   | E                    | Segnale GND                     |
| A                                   | Н                    | Clear to Send (CTS)             |
| 0                                   | -                    | Tasto universale <sup>1</sup> ) |
| В                                   | -                    | SBI/BPI                         |
| С                                   | -                    | Reset out                       |

Collegare lo schermo a bassa impendenza con l'alloggiamento del connettore

<sup>1</sup>) Per questa funzione vedere la sezione: «Funzioni supplementari», «Commutatore universale esterno»

#### Importante!

 $\triangle$  Alla barriera di Zener si può collegare solo materiale elettrico con una tensione massima  $U_m$  di 250 V. La tensione di Zener  $U_z$  è di 12 V.

#### Schema di collegamento (cavo di adattamento 12 pin rotondo – 25 pin D-SUB) Codice: YCC01-0016M3

Presa dell'interfaccia: 25 pin D-Submini DB25S con raccordo a vite. Assegnazione dei pin del connettore femmina D-SUB a 25 pin

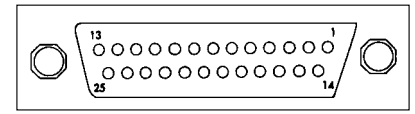

Faccia del connettore femmina

Connettore maschio dell'interfaccia Connettore maschio richiesto: (specifiche consigliate) 25 pin D-Submini DB25S con morsetto per il cavo di schermatura integrato, piastrina di protezione (Amp tipo 826 985-1C) e viti di fissaggio (Amp tipo 164 868-1) Assegnazione dei pin: Pin 1: schermo Pin 2: uscita dati (T×D) Pin 3: entrata dati (R×D) Pin 4: non collegato Pin 5: Clear to Send (CTS) Pin 6: collegato internamente Pin 7: massa interna (GND) Pin 8: massa interna (GND) Pin 9: non collegato Pin 10: non collegato Pin 11: +12 V Pin 12: +5 V attacco per un commutatore Pin 13: +5 V Pin 14: massa interna (GND) Pin 15: tasto universale -Pin 16: < Pin 17: = Pin 18: > Pin 19: SET Pin 20: Data Terminal Ready (DTR) Pin 21: non collegato Pin 22: non collegato Pin 23: non collegato Pin 24: non collegato Pin 25: +5 V

61

#### Schema di collegamento (cavo di collegamento ad un PC)

Cavo di adattamento YCC03ISM5 rotondo DB25 PC per il collegamento della bilancia ad un PC tramite una barriera di Zener secondo lo standard RS-232-C/V24 RS-232-C/V24.

#### Schemi dei cavi

Schema di collegamento per il cavo della barriera di Zener ad una interfaccia RS232 di un PC.

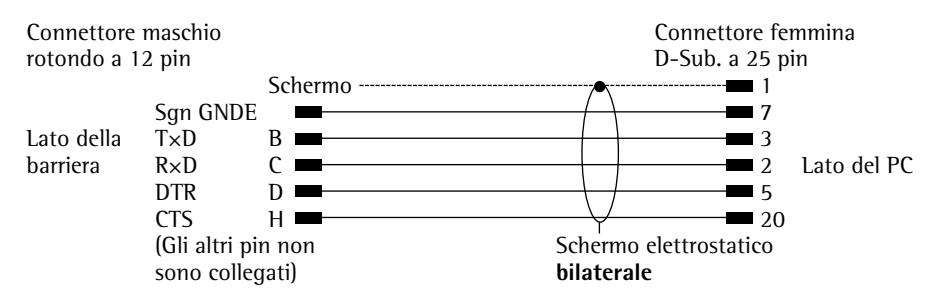

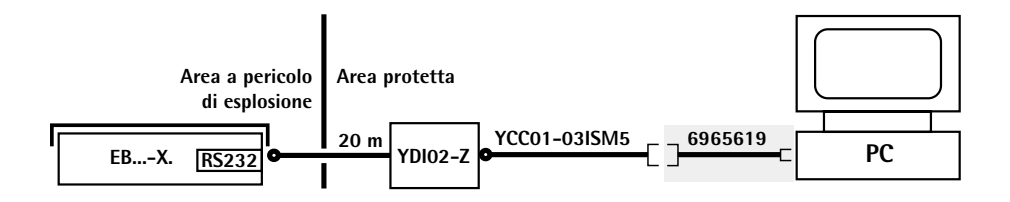

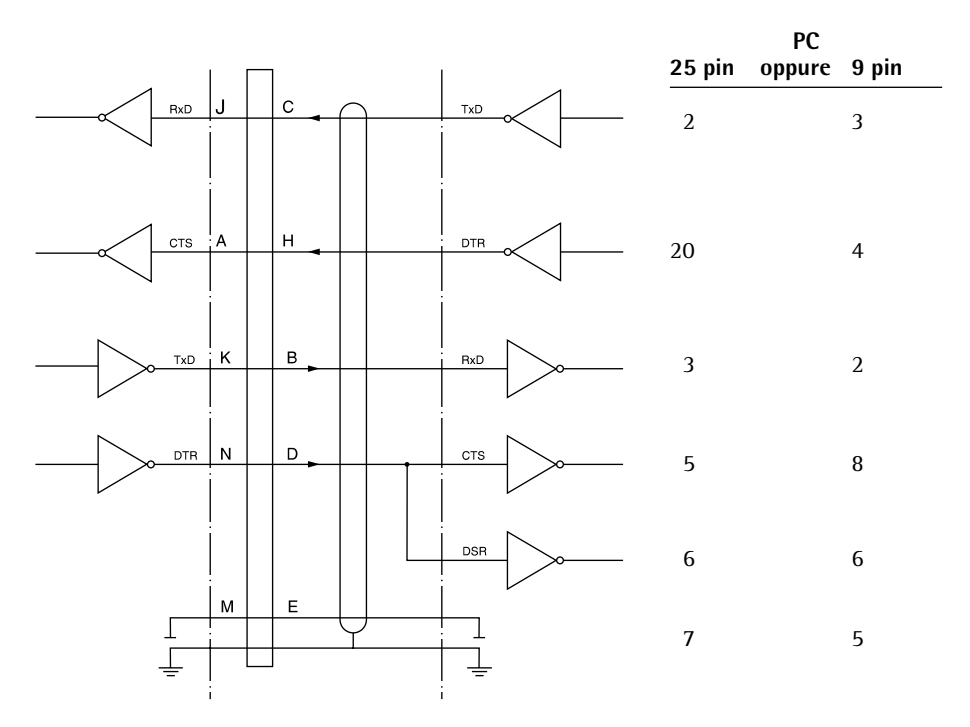

#### Importante

▲ Alla barriera di Zener si può collegare solo materiale elettrico con una tensione massima  $U_m$  di 250 V. La tensione di Zener  $U_Z$  è di 12 V.

#### Impostazioni

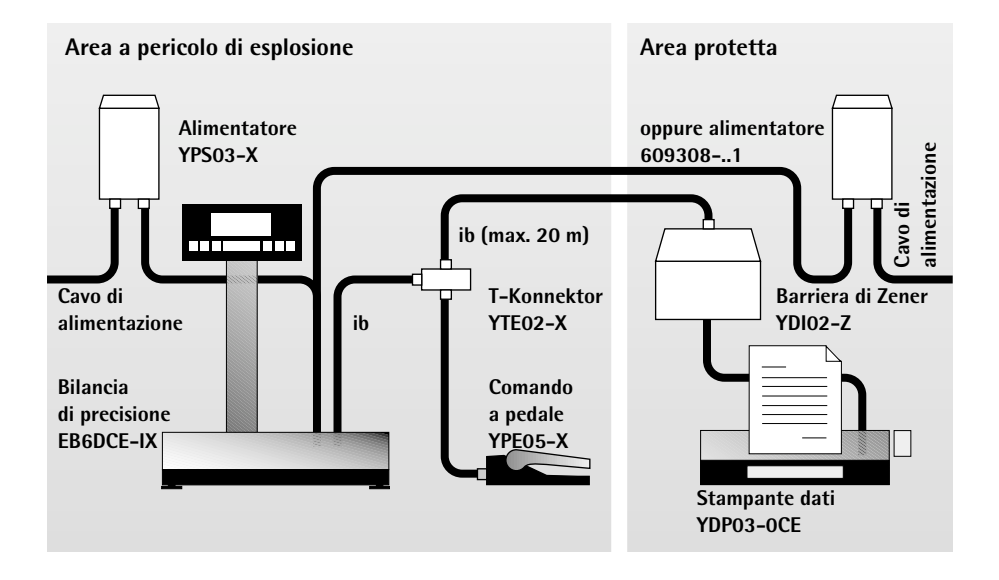

### Impostazioni

#### Come impostare i parametri (menù)

#### Scopo

Configurazione della bilancia, cioè l'adattamento della bilancia alle richieste dell'utente mediante la scelta di parametri predefiniti contenuti in un menù.

#### Caratteristiche

l parametri sono riassunti nei seguenti gruppi (1° livello di menù)

- 1 Parametri di pesata
- 2 Programmi applicativi
- 3 Parametri applicativi
- 5 Interfaccia
- 6 Stampa durante la pesata
- 7 Stampa durante i programmi applicativi
- 8 Funzioni supplementari
- 9 Ripristino del menù sulle impostazioni di fabbrica (Reset)

#### Parametri impostati in fabbrica

Le impostazioni di fabbrica sono elencate a partire da pagina 68 e contrassegnate dal simbolo «**o**».

#### Preparazione

- Spegnere la bilancia: premere il tasto 🗤
- Accendere la bilancia: premere il tasto I/ℓ<sup>b</sup> e durante la visualizzazione di tutti i segmenti premere brevemente il tasto T∈
- > Riga del valore di misurazione: { (1° livello di menù)
- Per muoversi all'interno di un livello di menù: premere il tasto (Te); raggiunta l'ultima voce di menù, riappare la prima voce di menù
- Per selezionare una voce secondaria all'interno di un gruppo (2° livello di menù): premere il tasto (2)
- Per ritornare al livello di menù superiore: premere il tasto (□)
- Per confermare la modifica dell'impostazione: tenere premuto il tasto (=) per più di 2 secondi
- > Il simbolo «o» indica la voce di menù impostata
- Per memorizzare l'impostazione del parametro ed uscire dal menù: tenere premuto il tasto →T← per più di 2 secondi
- Per uscire dall'impostazione del parametro senza memorizzazione: premere il tasto (I/O)
- > Riavvio dell'applicazione

**Esempio** Selezionare per l'adattamento alle condizioni ambientali la voce «Condizioni ambientali molto instabili» (codice + + +)

| Passo                                                                                              | Premere il tasto               | Lettura                               |
|----------------------------------------------------------------------------------------------------|--------------------------------|---------------------------------------|
| 1. Spegnere la bilancia                                                                            |                                |                                       |
| 2. Accendere la bliancia                                                                           |                                | •888888888888888888888888888888888888 |
| e durante la visualizzazione<br>di tutti i segmenti                                                | <b>→</b> T <b>←</b> brevemente | ł                                     |
| <ol> <li>Confermare il gruppo dei parametri<br/>di pesata (1° livello di menù)</li> </ol>          | (=)                            | łł                                    |
| <ol> <li>Confermare il gruppo<br/>per l'adattamento del filtro<br/>(2° livello di menù)</li> </ol> | (=)                            | · · · ·                               |
| <ol> <li>Livello di menù 3:<br/>selezionare la voce di menù</li> </ol>                             | <b>→</b> T€ più volte          | { { <b>\</b>                          |
| 6. Confermare la voce di menù                                                                      | ( <i>=</i> ) per               | <b>{ { 4</b> °                        |
| 7. Event., impostare altre voci di menù                                                            | (Ē), →ī€                       | 331                                   |
| <ol> <li>Memorizzare l'impostazione e<br/>uscire dal menù</li> </ol>                               | <b>→</b> T← per<br>2 secondi   |                                       |

#### Impostazioni dei parametri (prospetto)

o impostazione di fabbrica

 $\sqrt{\text{impostazione dell'operatore}}$ 

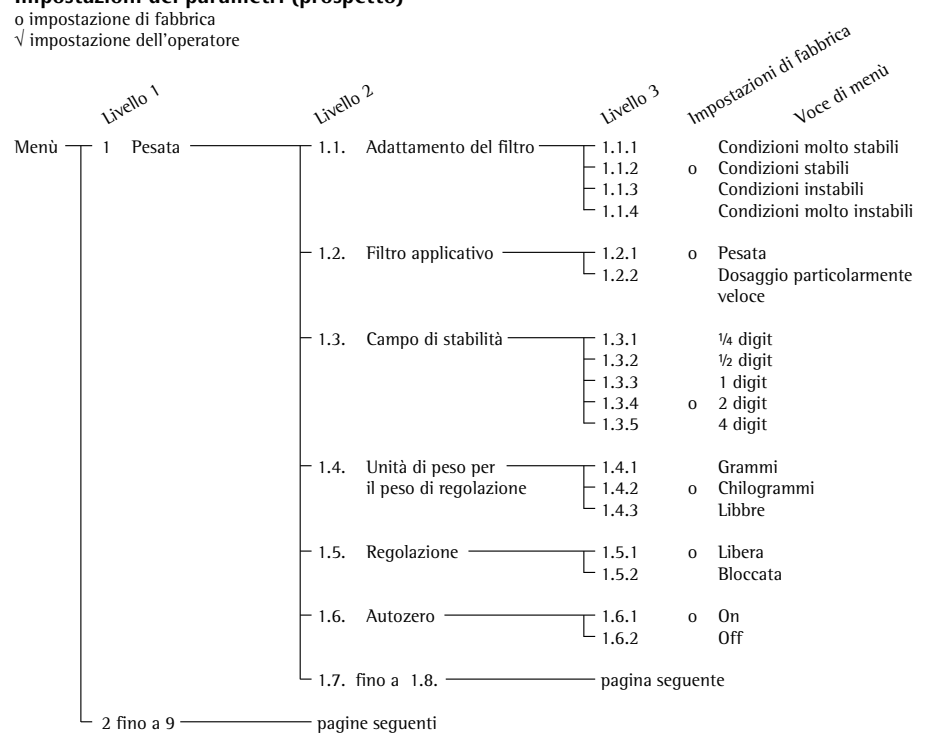

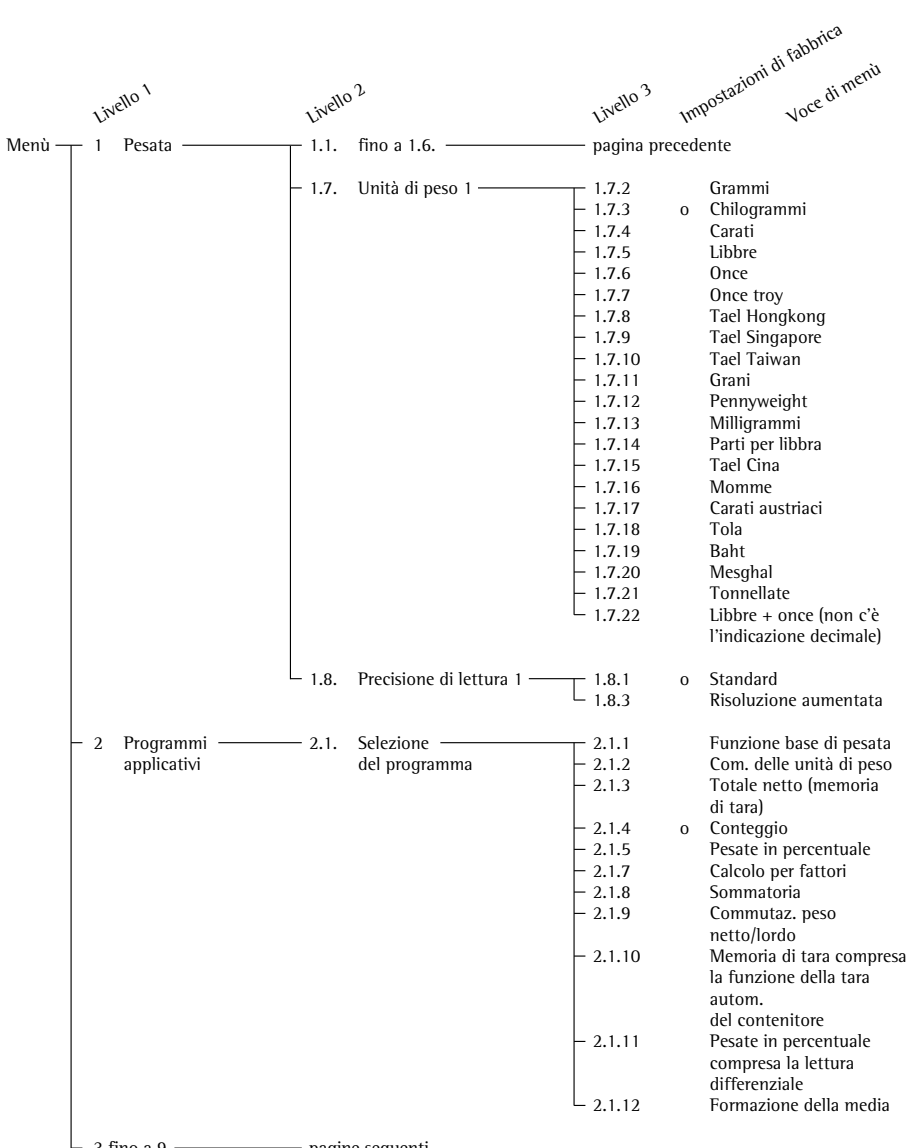

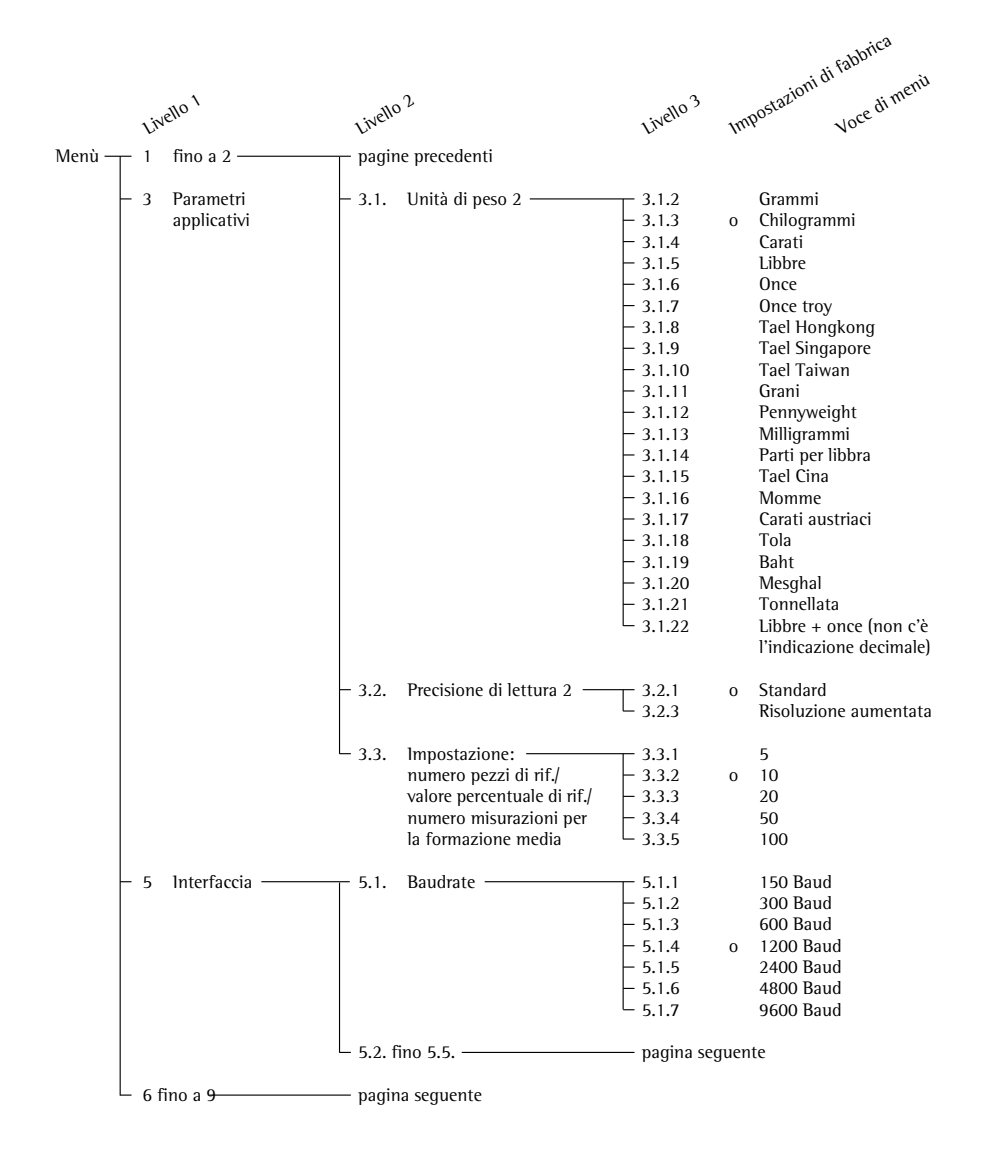

|        |     |                                        |         |                                        |                                                              |      | . fabbrica                                                                                                    |
|--------|-----|----------------------------------------|---------|----------------------------------------|--------------------------------------------------------------|------|----------------------------------------------------------------------------------------------------|
|        | Lin | ello 1                                 | Livella | , <sup>2</sup>                         | Livello 3                                                    | 110  | postazioni di .<br>Voce di menu                                                                                                    |
| Menù — | □ 5 | Interfaccia ———                        | 5.1.    | fino a 5.3. ———                        | —— pagina pre                                                | eced | ente                                                                                                    |
|        |     |                                        | - 5.2.  | Parità —————                           | 5.2.1<br>- 5.2.2<br>- 5.2.3<br>- 5.2.4                       | 0    | Mark<br>Space<br>Odd (dispari)<br>Even (pari)                                                                                        |
|        |     |                                        | - 5.3.  | Numero dei bit di stop —               | 5.3.1<br>5.3.2                                               | 0    | 1 bit di stop<br>2 bit di stop                                                                                                    |
|        |     |                                        | - 5.4.  | Modo operativo –<br>Handshake          | 5.4.1                                                        | 0    | Handshake Software<br>Handshake Hardware,<br>dopo CTS ancora<br>1 carattere<br>Handshake Hardware,<br>dopo CTS ancora<br>2 caratteri |
|        |     |                                        | 5.5.    | Modo di<br>comunicazione               | 5.5.1<br>5.5.2                                               | 0    | PC, stampante YDP03 (SBI)<br>Stampante YDP011S*                                                                                      |
|        | - 6 | Stampa per ———<br>pesata               | 6.1.    | Stampa manuale/ ———<br>automatica      | 6.1.1<br>- 6.1.2<br>- 6.1.3<br>- 6.1.4                       | 0    | Manuale senza stabilità<br>Manuale dopo la stabilità<br>Autom. senza stabilità<br>Automatica alla stabilità                          |
|        | - 7 | Stampa<br>per programma<br>applicativo | — 7.1.  | Formato delle righe ——<br>della stampa | 7.1.1<br>7.1.2<br>7.1.3                                      | 0    | Senza identificazione<br>Con identificazione<br>Con identif. i valori N/T/L<br>e 2 righe di intestazione                             |
|        | - 8 | Funzioni ———<br>extra                  | 8.1.    | Menù                                   | 8.1.1<br>8.1.2                                               | 0    | Modifica parametri<br>Lettura parametri                                                                                              |
|        |     |                                        | - 8.2.  | Funzione del<br>commutatore esterno    | 8.2.3<br>- 8.2.4<br>- 8.2.5<br>- 8.2.6<br>- 8.2.7<br>- 8.2.8 | 0    | Tasto 🔄<br>Tasto (Ē)<br>Tasto (40-)<br>Tasto (Ē)<br>Tasto (Ē)<br>Tasto (F)<br>Tasto (F)                                              |
|        |     |                                        | 8.3.    | Accensione<br>della bilancia           | 8.3.1                                                        | 0    | Off/on<br>Stand-by/on                                                                                                    |
|        | و ا | Menù<br>bilancia                       | — 9.1.  | Parametri impostati —<br>in fabbrica   | 9. – 1<br>9. – 2                                             | 0    | Impostazione di fabbrica<br>non ripristinare                                                                                         |

\* = per il funzionamento di YDP011S, impostare in aggiunta la voce di menù 5.1.7 «9600 Baud»

### Messaggi di errore

l messaggi di errore vengono visualizzati sul display principale per circa 2 secondi. Poi il programma ritorna automaticamente alla modalità di pesata.

| Problema                                        | Causa                                                                                                    | Soluzione                                                                                                    |
|-------------------------------------------------|----------------------------------------------------------------------------------------------------|----------------------------------------------------------------------------------------------------|
| Non appaiono i segmenti<br>luminosi sul display | Mancanza di tensione                                                                                                    | Controllare se c'è tensione                                                                                                 |
|                                                 | L'alimentatore non è<br>collegato                                                                                                    | Collegare l'alimentatore alla tensione                                                                                      |
|                                                 | Spegnimento automatico                                                                                                    | Accendere la bilancia                                                                                                    |
|                                                 | Batterie ricaricabili sono<br>scariche (durante il<br>funzionamento con batterie<br>ricaricabili opzionali)                                 | Caricare le batterie<br>(vedi «lstruzioni d'uso<br>per batterie ricaricabili»)                                              |
| н                                               | ll peso eccede il<br>campo di pesata                                                                                                    | Scaricare il piatto<br>di carico                                                                                            |
| L                                               | ll piatto di carico non è<br>a posto                                                                                                    | Posizionare il piatto<br>di carico correttamente                                                                            |
|                                                 | ll piatto di carico tocca<br>oggetti circostanti                                                                                            | ll piatto di carico non deve<br>toccare oggetti circostanti                                                                 |
| E D I                                           | L'uscita dati non é adattata<br>al formato di uscita                                                                                        | Eseguire l'impostazione corretta nel menù                                                                                   |
| E 02                                            | La condizione di regolaz-<br>ione non è stata rispettata,<br>per es.:<br>– non è stata azzerata<br>– la bilancia è carica                   | Regolare solo<br>dopo l'azzeramento<br>del display<br>Azzerare con il tasto →0+<br>Scaricare la bilancia                    |
| E 08                                            | Azzeramento fuori<br>dal campo di zero                                                                                                    | Azzerare solo nel campo per-<br>messo ±2% del carico massimo                                                                |
| E 09                                            | Se il lordo è ≤ di zero<br>la tara non è possibile                                                                                          | Azzerare la bilancia<br>con il tasto <del>→0←</del>                                                                         |
| E 10                                            | Tasto →T← bloccato<br>se la memoria della 2°<br>tara è occupata<br>(totale netto)<br>Le funzioni di tara sono<br>bloccate l'una con l'altra | Solo dopo la<br>cancellazione della<br>memoria di tara<br>con il tasto (CF), il tasto<br>di tara è di nuovo<br>richiamabile |
| E 11                                            | Memoria di tara non<br>permessa                                                                                                    | Premere il tasto →0←                                                                                                    |
| Problema                                                                                                    | Causa                                                                       | Soluzione                                                                                            |
|----------------------------------------------------------------------------------------------------|-----------------------------------------------------------------------------|----------------------------------------------------------------------------------------------------|
| E 22                                                                                                    | Peso troppo leggero<br>o nessun campione sul<br>piatto di carico            | Aumentare il numero di pezzi di riferimento                                                          |
| E 30                                                                                                    | Interfaccia dati bloccata<br>per l'emissione a stampa                       | Ripristinare il menù della<br>bilancia oppure rivolgersi<br>Servizio Assistenza<br>Cliente Sartorius |
| È stato introdotto un<br>campo di pesata max.<br>minore di quello riportato<br>nel paragrafo «Dati tecnici» | Lo bilancia è stata accesa<br>senza aver montato il<br>piatto di carico     | Spegnere e riaccendere<br>la bilancia con il<br>tasto (ාළු                                           |
| ll risultato di pesata<br>cambia continuamente                                                              | Condizioni ambientali<br>instabili (troppe vibrazioni<br>o correnti d'aria) | Cambiare luogo di<br>installazione<br>Adattare la bilancia<br>alle nuove condizioni<br>nel Setup     |
|                                                                                                    | Un corpo estraneo si trova<br>tra il piatto di carico<br>e l'alloggiamento  | Togliere il corpo estraneo                                                                           |
| ll risultato di pesata<br>è evidentemente errato                                                            | La bilancia non è regolata<br>Non è stata azzerata<br>prima della pesata    | Regolare<br>Azzerare                                                                                 |

In caso si presentassero altri errori, telefonare al Servizio Assistenza Cliente Sartorius!

# Riciclaggio dell'imballo

l prodotti Sartorius sono imballati per il trasporto in modo sicuro. L'imballaggio consiste completamente di materiali non inquinanti riciclabili che possono essere portati al centro locale di riciclo e smaltimento dei rifiuti.

Per il riciclaggio degli apparecchi usati ci sono diverse possibilità di cui potete essere informati presso l'amministrazione comunale.

# Visione d'insieme

### Visione dello strumento

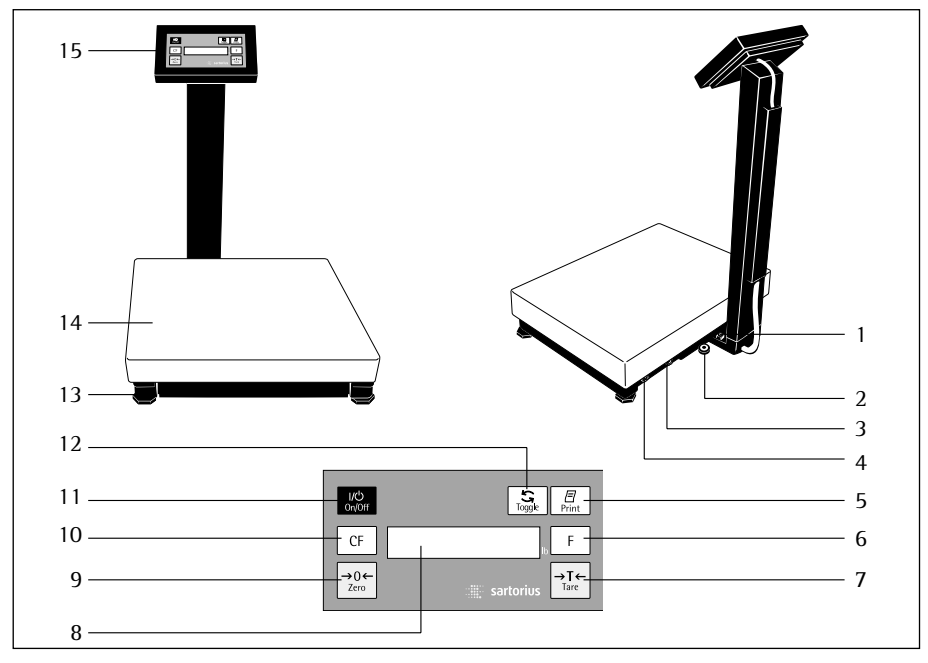

| N°. | Descrizione            | Codice<br>del pezzo<br>di ricambio | N°. | Descrizione              | Codice<br>del pezzo<br>di ricambio |  |
|-----|------------------------|------------------------------------|-----|--------------------------|------------------------------------|--|
| 1   | Attacco del conduttore |                                    | 10  | Tasto di cancellazione   |                                    |  |
|     | equipotenziale         |                                    |     | (clear function)         |                                    |  |
| 2   | Bolla di livello       |                                    | 11  | Accensione/              |                                    |  |
| 3   | Interfaccia dati       |                                    |     | Funzionamento Stand-by   |                                    |  |
| 4   | Attacco per            |                                    | 12  | Tasto di commutazione    |                                    |  |
|     | l'alimentazione        |                                    | 13  | Piedini di livellamento  |                                    |  |
| 5   | Stampa (Print)         |                                    |     | Set:                     | 69EA0020                           |  |
| 6   | Tasto di funzione      |                                    | 14  | Piatto di carico         |                                    |  |
| 7   | Tasto di tara          |                                    |     | – EA/EB DCE:             | 69EA0011                           |  |
| 8   | Display                |                                    |     | – EA/EB EDE:             | 69EA0004                           |  |
| 9   | Tasto di azzeramento   |                                    |     | – EA/EB FEG:             | 69EA0017                           |  |
|     |                        |                                    | 15  | Unità di visualizzazione |                                    |  |
|     |                        |                                    |     | e comando                |                                    |  |

### Assegnazione dei tasti

Tasto (ාළු: Accensione / Funzionamento Stand-by

Accende o spegne il display. La bilancia rimane nel funzionamento Stand-by.

Tasto →0←: Azzeramento

Questo tasto azzera il display. L'azzeramento è permesso solo nel campo  $\pm$  2% del carico massimo.

Tasto CF: Cancellazione

Questo tasto viene generalmente usato come tasto di interruzione:

- Cancellazione dei contenuti di memoria e applicazione
- Interruzione delle operazioni di regolazione già iniziate

Tasto 🔄: Commutazione

Commutazione tra il valore di pesata ed il valore calcolato (conteggio, lettura percentuale, risultato di calcolo)

Modifica del numero dei pezzi di riferimento, del valore percentuale di riferimento e del numero delle misurazioni Tasto F: Avvio del programma applicativo

L'operazione successiva dipende dal programma applicativo selezionato ed è descritta nel capitolo «Modo operativo» sotto il rispettivo programma applicativo.

Tasto →T←: Taratura

Tarare il peso proprio di un contenitore a scelta, così che nelle pesate successive verrà sempre visualizzato il peso netto del campione.

Tasto 🖅: Uscita dati

Con questo tasto si dà il comando di stampa dei valori visualizzati tramite l'interfaccia dati integrata ad una stampante «DataPrint» o ad un computer.

### Dati tecnici

| Modello                                                                                                |          | EB6<br>DCE-IX                                          | EB15<br>DCE-IX                                              | EB35<br>EDE-IX                                   | EB60<br>EDE-IX                                      | EB60<br>FEG-IX                                     | EB150<br>FEG-IX                       |  |
|----------------------------------------------------------------------------------------------------|----------|--------------------------------------------------------|-------------------------------------------------------------|--------------------------------------------------|-----------------------------------------------------|----------------------------------------------------|---------------------------------------|--|
| Campo di pesata                                                                                        | kg       | 6                                                      | 15                                                          | 35                                               | 60                                                  | 60                                                 | 150                                   |  |
| Precisione di lettura                                                                                  | g        | 0,2                                                    | 0,5                                                         | 1                                                | 2                                                   | 2                                                  | 5                                     |  |
| Capacità di sovraccarico max.                                                                          | kg       | 12                                                     | 30                                                          | 70                                               | 120                                                 | 120                                                | 300                                   |  |
| Campo di tara (sottrattiva)                                                                            | kg       | 6                                                      | 15                                                          | 35                                               | 60                                                  | 60                                                 | 150                                   |  |
| Riproducibilità                                                                                        | ≤±g      | 0,2                                                    | 0,5                                                         | 1                                                | 2                                                   | 2                                                  | 5                                     |  |
| Scostamento di linearità                                                                               | ≤±g      | 0,4                                                    | 1                                                           | 2                                                | 4                                                   | 4                                                  | 10                                    |  |
| Deriva della sensibilità<br>all'interno di +5 +35°C                                                    | ppm/K    | 10                                                     | 10                                                          | 10                                               | 10                                                  | 10                                                 | 10                                    |  |
| Valore del peso di regolazione<br>esterno (almeno della classe<br>di precisione)                       | kg<br>lb | 2 (F2)<br>5 (F2)                                       | 5 (F2)<br>10 (F2)                                           | 10 (F2)<br>20 (F2)                               | 20 (F2)<br>50 (F2)                                  | 20 (F2)<br>50 (F2)                                 | 50 (F2)<br>100 (F2)                   |  |
| Peso netto, circa                                                                                      | kg       | 5                                                      | 5                                                           | 8                                                | 8                                                   | 24                                                 | 24                                    |  |
| Protezione della piattaforma<br>di pesata contro corpi estranei<br>e acqua<br>Protezione dell'unità di |          | 1P54                                                   |                                                             |                                                  |                                                     |                                                    |                                       |  |
| visualizzazione e comando<br>contro corpi estranei                                                     |          | 1P40                                                   |                                                             |                                                  |                                                     |                                                    |                                       |  |
| Alimentazione                                                                                          |          | tramite                                                | un alimei                                                   | ntatore 2                                        | 30 V                                                |                                                    |                                       |  |
| Frequenza di rete                                                                                      |          | 48 – 60 Hz                                             |                                                             |                                                  |                                                     |                                                    |                                       |  |
| Potenza assorbita                                                                                      |          | tipico 8 VA                                            |                                                             |                                                  |                                                     |                                                    |                                       |  |
| Temperatura ambiente ammes                                                                             | sa       | 0 +40 °C (273 313 K, 32 °F 104 °F)                     |                                                             |                                                  |                                                     |                                                    |                                       |  |
| Adattamento all'applicazione<br>e condizioni ambientali                                                |          | 4 livelli ottimizzati di filtrazione                   |                                                             |                                                  |                                                     |                                                    |                                       |  |
| Sequenza di lettura<br>(in funzione dei filtri digitali)                                               |          | 0,1 - 0,4                                              |                                                             |                                                  |                                                     |                                                    |                                       |  |
| Unità di peso selezionabili                                                                            |          | Grammi<br>tael Hor<br>pennywe<br>momme<br>e tonnel     | , chilogra<br>ngkong, t<br>eight, mil<br>, carati a<br>late | mmi, car<br>ael Singa<br>ligrammi<br>ustriaci, t | ati, libbre<br>pore, tae<br>, parti pe<br>ola, baht | e, once, o<br>l Taiwan,<br>r libbra, t<br>, mesgha | nce troy,<br>grani,<br>ael Cina,<br>l |  |
| Interfaccia incorporata<br>Formato:<br>Parità<br>Velocità di trasmissione<br>Handshake:                |          | RS232C<br>7 Bit AS<br>mark, or<br>150 find<br>Software | CII, 1 bit<br>dd, even o<br>a 9600<br>e o Hardv             | di start,<br>o space<br>Baud<br>vare             | 1 o 2 bit                                           | di stop                                            |                                       |  |

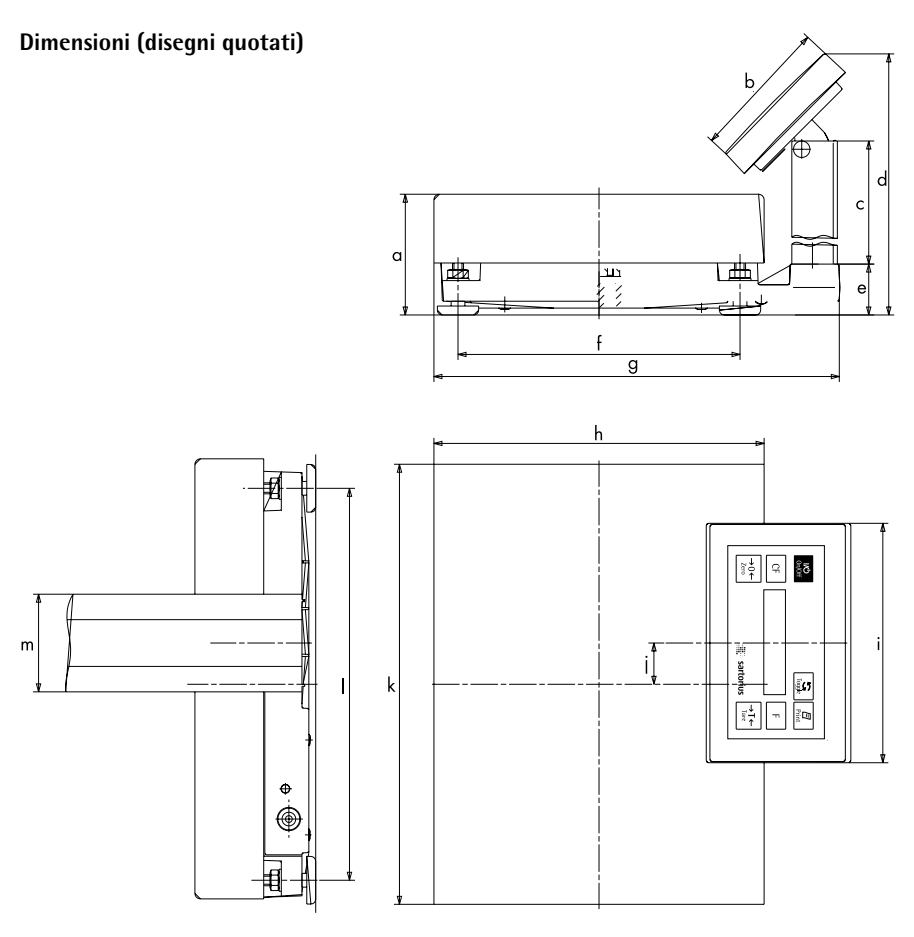

## Dimensioni (in millimetri)

| Modello     | а      | b   | с   | d   | e  | f   | g   | h   | i   | j  | k   | 1   | m  |
|-------------|--------|-----|-----|-----|----|-----|-----|-----|-----|----|-----|-----|----|
| EB6DCE-IX   | min.88 | 103 | 325 | 425 | 37 | 205 | 295 | 240 | 174 | 30 | 320 | 285 | 71 |
| EB15DCE-IX  | min.88 | 103 | 325 | 425 | 37 | 205 | 295 | 240 | 174 | 30 | 320 | 285 | 71 |
| EB35DCE-IX  | min.90 | 103 | 500 | 600 | 37 | 265 | 355 | 300 | 174 | 60 | 400 | 365 | 71 |
| EB60DCE-IX  | min.90 | 103 | 500 | 600 | 37 | 265 | 355 | 300 | 174 | 60 | 400 | 365 | 71 |
| EB60FEG-1X  | min.96 | 103 | 750 | 839 | 26 | 343 | 465 | 400 | 174 |    | 500 | 443 | 71 |
| EB150FEG-IX | min.96 | 103 | 750 | 839 | 26 | 343 | 465 | 400 | 174 |    | 500 | 443 | 71 |

# Accessori (opzioni)

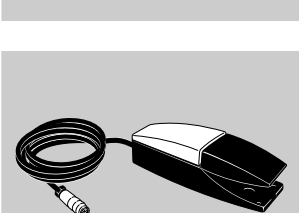

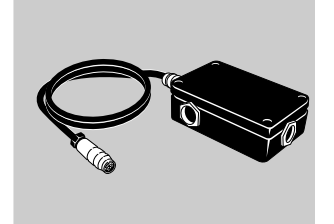

Articolo

Codice

| Alimentatore per l'impiego fuori   |         |
|------------------------------------|---------|
| dall'area a pericolo di esplosione | 6093081 |

## Alimentatore per l'impiego nell'area a pericolo di esplosione YPS03-X

▲ Il cavo deve esere installato in modo che non possa venir danneggiato. Collegare l'alloggiamento al conduttore equipotenziale usando il morsetto di attacco!

## Batterie ricaricabili con protezione antideflagrante (EX)

per la Zona 1, 20, 21YRB02-XRichiesto il cavo di adattamentoYCC02-XRBEXApparecchio carica-batterie separato(nell'area sicura)Supporto per parete, colonninaYRB02LDSupporto per parete, colonninaYBPH01

### Barriera di Zener per l'impiego fuori dall'area a pericolo di esplosione YDI02-Z

▲ Il cavo deve esere installato in modo che non possa venir danneggiato. Collegare l'alloggiamento al conduttore equipotenziale usando il morsetto di attacco!

### Comando a pedale per l'area YPE05-X a pericolo di esplosione (a scelta per le funzioni dei tasti: $(\overline{P}), (\overline{S}), \overline{+0e}, (\overline{CF}), (\overline{F})$ oppure $\overline{+Te}$

<u>∧</u> Il cavo deve esere installato in modo che non possa venir danneggiato.

# Connettore a T per l'area a pericolo di esplosione

YTE02-X

 $\triangle$  ll cavo deve esere installato in modo che non possa venir danneggiato.

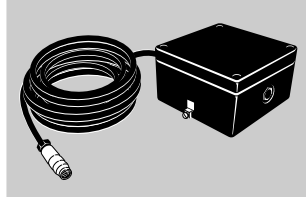

### Accessori per l'impiego fuori dall'area a pericolo di esplosione: Stampate a striscia e per etichette YDP04IS-OCEUV con meccanismo die stampa termica, larghezza della carta fino a 60 mm, con alimentatore esterno 100–240 volt

### Stampante

YDP03-0CE

Per protocolli con data, ora, funzioni statistiche, contatore di transizioni e display LC Avvertenza:

- funzionamento possibile solo con alimentatore esterno
- collegabile solo mediante una barriera di Zener YDI02-Z al cavo di adattamento YCC01-0016M3 oppure, senza usare il cavo fornito con la stampante, direttamente al cavo di collegamento YCC01-0019M3

# Alimentatore per stampante con la seguente norma:

| con la seguence normal                                                                           |                                      |
|--------------------------------------------------------------------------------------------------|--------------------------------------|
| Europa                                                                                           | 6971412                              |
| Gran Bretagna                                                                                    | 6971414                              |
| USA                                                                                              | 6971413                              |
| Australia                                                                                        | 6971411                              |
| Sud Africa                                                                                       | 6971410                              |
| Rotolo di carta<br>(confezione da 5 pezzi)                                                       | 6906937                              |
| <b>Cavo di collegamento</b><br>Per il collegamento di un PC<br>alla barriera YD102-Z             | YCC01-03ISM5                         |
| <b>Cavo di prolunga</b><br>Connettore maschio rotondo 12 pir<br>connettore femmina rotondo12 pin | <b>YCC01-01ISM6</b><br>n/<br>i (6 m) |

Cavo di adattamento6965619Da un connettore maschio D-Sub 25ad una presa D-Sub 9, lunghezza 0,25 m

Pesi di regolazionesu richiestaVasto assortimento a scelta con il certificato «DKD»(DKD = Servizio per la Calibratura Tedesco)

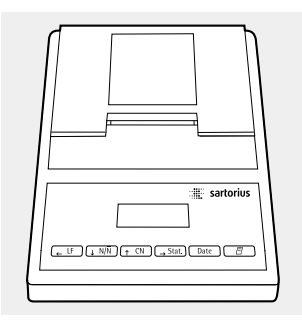

### II marchio C€

Lo strumento soddisfa le richieste delle direttive del Consiglio dell'Unione Europea:

Direttiva 89/336/CEE «Compatibilità elettromagnetica (CEM)» Riferimenti a 89/336/CEE: Gazzetta Ufficiale CE n° 2002/C62/02

 EN 61326-1 Apparecchi elettrici di misura, controllo e laboratorio Prescrizioni di compatibilità elettromagnetica
 Parte 1: Prescrizioni generali Immunità ai disturbi: Ambiente industriale, funzionamento non sottoposto a controllo continuo Limitazione dell'emissione di disturbo: Ambiente residenziale, classe B

### Avvertenza:

L'operatore esegue sotto la propria responsabilità modifiche dell'apparecchio e il collegamento di cavi o di apparecchi non forniti dalla Sartorius ed inoltre l'operatore deve controllare adeguatamente tali modifiche e in caso necessario correggerle. La Sartorius mette a disposizione informazioni riguardanti le caratteristiche minime di funzionamento degli apparecchi (secondo le norme sull'indifferenza definita ai disturbi sopranominate).

# Direttiva 94/9/CE «Apparecchi e sistemi di protezione destinati a essere utilizzati in atmosfera potenzialmente esplosiva»

Norme europee relative per «Materiale elettrico per atmosfere potenzialmente esplosive»:

- EN 50014 Disposizioni generali
- EN 50018 Blindaggio antideflagrante «d»
- EN 50020 Di sicurezza intrinseca «i»

(vedere i certificati d'esame del tipo CE acclusi alla pagina seguente)

Traduzione

## (1) CERTIFICATO DI ESAME «CE» DEL TIPO

- (2) Apparecchi e sistemi di protezione destinati ad essere utilizzati in atmosfera potenzialmente esplosiva – Direttiva 94/9/CE
- (3) Numero del certificato di esame CE del tipo: KEMA 98ATEX1722 X
- (4) Apparecchio o sistema di protezione: Bilancia di precisione elettronica EB.....-IX....
- (5) Costruttore: Sartorius AG
- (6) Indirizzo: Weender Landstr. 94–108, 37075 Göttingen, Germany
- (7) L'apparecchio o il sistema di protezione ed ogni variante permessa di questo sono stati specificati nell'Allegato di questo Certificato e nei documenti relativi.
- (8) KEMA, organismo notificato numero 0344 conformemente all'articolo 9 della Direttiva 94/9/CE del Parlamento europeo e del Consiglio, del 23 marzo 1994, certifica che questo apparecchio o sistema di protezione soddisfa le Richieste Essenziali della Sanità e della Sicurezza concernenti la concezione e la costruzione degli apparecchi e dei sistemi di protezione destinati ad essere utilizzati in atmosfera potenzialmente esplosiva, descritte nell'Appendice II della Direttiva.

I risultati dell'esame e della prova sono contenuti nel verbale confidenziale nº 81722.

(9) La conformità alle Richieste Essenziali della Sanità e della Sicurezza viene garantita dalla conformità a:

#### EN 50014 : 1992 + prA1 EN 50020 : 1994

- (10) Il segno «X» posto dopo il numero del certificato indica che l'apparecchio o il sistema di protezione è soggetto a condizioni speciali per la sicurezza di utilizzo specificate nell'Allegato di questo Certificato.
- (11) Questo Certificato di esame CE del tipo si riferisce unicamente alla concezione e costruzione dell'apparecchio o del sistema di protezione specificato. Se necessario, altre richieste di questa Direttiva saranno applicate alla fabbricazione e alla fornitura di questo apparecchio o sistema di protezione.
- (12) Il contrassegno dell'apparecchio o del sistema di protezione deve contenere le seguenti indicazioni:

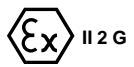

EEx ib IIC T4

Arnheim, 30 luglio 1998 Per ordine del Consiglio d'Amministrazione di N.V. KEMA

C.M. Boschloo Certification Manager

© Questo Certificato può essere riprodotto solo nella sua integralità e senza nessuna modifica

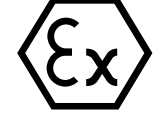

### (13) (14)

### al Certificato di esame CE del tipo KEMA KEMA 98ATEX1722 X

### (15) Descrizione

La bilancia di precisione elettronica EB.....-IX..... consiste di una bilancia, di un'unità di visualizzazione ed un'unità di comando. La bilancia di precisione elettronica EB....-IX.... dispone di un canale di alimentazione e di due canali di uscita dati per la comunicazione con l'impianto esterno all'area a pericolo di esplosione.

Campo di temperatura ambiente permessa: 0 °C .... + 40 °C

### Dati elettrici

| Circuito di alimentazione 1<br>(Bu10, 3 Pin) | nel tipo di<br>EEx ib IIC<br>ficato con                            | prote:<br>, solo<br>i segu  | zione esplosiva a sicurezza intrinseca<br>per il collegamento ad un circuito a sicurezza intrinseca certi-<br>ienti valori massimi: |
|----------------------------------------------|--------------------------------------------------------------------|-----------------------------|----------------------------------------------------------------------------------------------------|
|                                              | $\begin{array}{lll} U_{i} &= \\ I_{i} &= \\ P_{i} &= \end{array}$  | 9,3<br>186<br>1,73          | V<br>mA<br>W                                                                                                    |
|                                              | Capacità i<br>L'induttan:                                          | interna<br>za inte          | a effettiva Ci = 200 nF<br>rna effettiva è trascurabilmente piccola                                                                 |
| Circuito di uscita dati<br>(Bu3, 25 Pin)     | nel tipo di<br>EEx ib IIC<br>intrinseca                            | prote:<br>, solo<br>certifi | zione esplosiva a sicurezza intrinseca<br>per il collegamento ad un circuito a sicurezza<br>cato con i seguenti valori massimi:     |
|                                              | $\begin{array}{l} U_{i} \ = \\ I_{i} \ = \\ P_{i} \ = \end{array}$ | 12,6<br>85<br>0,27          | V<br>mA<br>W                                                                                                    |
|                                              | Capacità i<br>L'induttan:                                          | interna<br>za inte          | a effettiva Ci  =  0,85 nF<br>erna effettiva è trascurabilmente piccola                                                             |
| Circuito di uscita dati<br>(Bu9, 14 Pin)     | nel tipo di<br>EEx ib IIC<br>intrinseca                            | prote:<br>, solo<br>certifi | zione esplosiva a sicurezza intrinseca<br>per il collegamento ad un circuito a sicurezza<br>cato con i seguenti valori massimi:     |
|                                              | $\begin{array}{lll} U_{i} &= \\ I_{i} &= \\ P_{i} &= \end{array}$  | 12,6<br>85<br>0,27          | V<br>mA<br>W                                                                                                    |
|                                              | Capacità i<br>L'induttan:                                          | interna<br>za inte          | a effettiva Ci = 0,85 nF<br>rna effettiva è trascurabilmente piccola                                                                |

### (16) Verbale di prova

KEMA n° 81722

Pagina 2/3

## (13) **ALLEGATO**

### (14) al Certificato di esame CE del tipo KEMA 98ATEX1722 X

### (17) Condizioni speciali per un impiego sicuro

Per il campo di temperatura ambiente e i dati elettrici, vedere (15).

### (18) Richieste Essenziali della Sanità e della Sicurezza

| Richieste Essenziali della Sanità e della Sicurezza non coperte dalle norme elencate sotto il punto (9) |                      |  |  |  |
|----------------------------------------------------------------------------------------------------|----------------------|--|--|--|
| Clausola                                                                                                | Soggetto             |  |  |  |
| 1.0.6 b                                                                                                 | Istruzioni per l'uso |  |  |  |

Queste Richieste Essenziali della Sanità e della Sicurezza sono state esaminate e giudicate in modo positivo. I risultati dell'esame sono enunciati nel verbale di prova nominato al punto (16).

### (19) Documentazione d'esame

|                                                                                                    |                                                                                                    |                       | <u>firmato</u> |  |  |
|----------------------------------------------------------------------------------------------------|----------------------------------------------------------------------------------------------------|-----------------------|----------------|--|--|
| <ol> <li>Rapporto di conformità del prodotto Allegato II,<br/>35233-700-70-A4, Rev. (mod.) 00</li> </ol> |                                                                                                    |                       |                |  |  |
| 2. Descriz<br>Rev. (m                                                                                    | 2. Descrizione nº 35233-000-08-A4,<br>Rev. (mod.) 00 (10 pagine)                                                                                           |                       |                |  |  |
| 3. Disegno                                                                                               | o n° 35233-000-92-A3<br>33945-410-90-A3<br>35107-120-90-A3,<br>Rev.00 (6 fogli)<br>35107-120-95-A3<br>35107-120-91 (2 fogli)<br>PA01-PRD-10<br>PA01-PRD-11 | )<br>)<br>)<br>)<br>) | 25.03.1998     |  |  |
|                                                                                                    | 35233-000-33-AE<br>35233-000-05-A1<br>Rev. (mod.) 01 (3 fogli)<br>35233-000-04-A4,<br>Rev. (mod.) 01                                                       | )<br>)<br>)           | 13.05.1998     |  |  |

### 4. Modelli

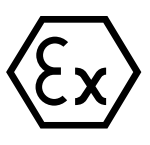

Traduzione

(1)

# CERTIFICATO DI ESAME «CE» DEL TIPO

Lingua originale: inglese

- (2) Apparecchi e sistemi di protezione destinati ad essere utilizzati in atmosfera potenzialmente esplosiva – Direttiva 94/9/CE
- (3) Numero del certificato di esame CE del tipo: KEMA 98ATEX2752 X
- (4) Apparecchio o sistema di protezione: Alimentatore tipo 609308-..1
- (5) Costruttore: Sartorius AG
- (6) Indirizzo: Weender Landstr. 94–108, 37075 Göttingen, Germany
- (7) L'apparecchio o il sistema di protezione ed ogni variante permessa di questo sono stati specificati nell'Allegato di questo Certificato e nei documenti relativi.
- (8) KEMA, organismo notificato numero 0344 conformemente all'articolo 9 della Direttiva 94/9/CE del Parlamento europeo e del Consiglio, del 23 marzo 1994, certifica che questo apparecchio o sistema di protezione soddisfa le Richieste Essenziali della Sanità e della Sicurezza concernenti la concezione e la costruzione degli apparecchi e dei sistemi di protezione destinati ad essere utilizzati in atmosfera potenzialmente esplosiva, descritte nell'Appendice II della Direttiva.

I risultati dell'esame e della prova sono contenuti nel verbale confidenziale nº 82752.

- (9) La conformità alle Richieste Essenziali della Sanità e della Sicurezza viene garantita dalla conformità a: EN 50014 : 1992 + prA1 EN 50020 : 1994
- (10) Il segno «X» posto dopo il numero del certificato indica che l'apparecchio o il sistema di protezione è soggetto a condizioni speciali per la sicurezza di utilizzo specificate nell'Allegato di questo Certificato.
- (11) Questo Certificato di esame CE del tipo si riferisce unicamente alla concezione e costruzione dell'apparecchio o del sistema di protezione specificato. Se necessario, altre richieste di questa Direttiva saranno applicate alla fabbricazione e alla fornitura di questo apparecchio o sistema di protezione.
- (12) Il contrassegno dell'apparecchio o del sistema di protezione deve contenere le seguenti indicazioni:

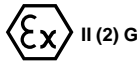

[EEx ib] IIC

Arnheim, 21 dicembre 1998 Per ordine del Consiglio d'Amministrazione di N.V. KEMA

C.M. Boschloo Certification Manager

© Questo Certificato può essere riprodotto solo nella sua integralità e senza nessuna modifica

# (13)

### al Certificato di esame CE del tipo KEMA 98ATEX2752 X

#### (15) Descrizione

L'alimentatore tipo 609308-..1 dispone di un canale di uscita indipendente a sicurezza intrinseca per bilance a sicurezza intrinseca. La lunghezza massima del cavo di interconnessione tipo LiYY 2x0,5 mm<sup>2</sup> tra l'alimentatore e la bilancia è di 50 m.

Campo di temperatura ambiente permessa: 0°C .... + 40°C

#### Dati elettrici

| Alimentazione di rete                                         | circuito s<br>a materia<br>a 264 V. | circuito senza sicurezza intrinseca, adatto al collegamen<br>a materiale elettrico con tensioni di funzionamento fino<br>a 264 V. |                             |                             |  |  |  |
|---------------------------------------------------------------|-------------------------------------|----------------------------------------------------------------------------------------------------|-----------------------------|-----------------------------|--|--|--|
| Alimentazione e<br>circuito d'uscita<br>(attacco, LTG1, LTG2) | nel tipo c<br>EEx ib II             | nel tipo di protezione esplosiva a sicurezza intrinseca<br>EEx ib IIC, con i seguenti valori massimi:                             |                             |                             |  |  |  |
| (anaboo), 2: 0 :, 2: 02)                                      |                                     | Uo= 87 V                                                                                                    |                             |                             |  |  |  |
|                                                               |                                     | lo =                                                                                                    | 185                         | mA                          |  |  |  |
|                                                               |                                     | Po =                                                                                                    | 1,61                        | W                           |  |  |  |
|                                                               | Capacità<br>Induttanz               | esterna massir<br>za esterna mass                                                                                                 | na permessa<br>sima permess | Co = 4,1 µF<br>sa Lo = 5 µH |  |  |  |

I circuiti a sicurezza intrinseca sono isolati galvanicamente in modo infallibile dai circuiti senza sicurezza intrinseca fino alla somma delle tensioni massime di 375 V.

### Istruzioni per l'installazione

L'alimentatore tipo 609308-..1 deve essere installato fuori dall'area a pericolo di esplosione.

All'interno dell'area a pericolo di esplosione, l'alimentatore tipo 609308-..1 deve essere montato in un alloggiamento adatto a questo scopo. Questa combinazione può essere controllata e certificata separatamente.

### Esame di routine

Il trasformatore, prima di essere montato sull'impianto, deve resistere senza crollo secondo la clausola 8.1.5 di EN 50 020 - 1994, all'applicazione di 2500 V tra l'avvolgimento primario e secondario.

### (16) Verbale di prova

KEMA n° 82752

## (13) **ALLEGATO**

### (14) al Certificato di esame CE del tipo KEMA 98ATEX2752 X

#### (17) Condizioni speciali per un impiego sicuro

Per il campo di temperatura ambiente e i dati elettrici, vedere (15).

### (18) Richieste Essenziali della Sanità e della Sicurezza

| Richieste Essenziali della Sanità e della Sicurezza non coperte dalle norme elencate sotto il punto (9) |              |  |  |  |  |
|----------------------------------------------------------------------------------------------------|--------------|--|--|--|--|
| Clausola                                                                                                | Soggetto     |  |  |  |  |
| 1.0.5                                                                                                   | Contrassegno |  |  |  |  |
| 1.0.6 b Istruzioni per l'uso                                                                            |              |  |  |  |  |

Queste Richieste Essenziali della Sanità e della Sicurezza sono state esaminate e giudicate in modo positivo. I risultati dell'esame sono enunciati nel verbale di prova nominato al punto (16).

firmato

### (19) Documentazione d'esame

| 1. | Rapporto di conformità del prodotto Allegato<br>65530-700-70-A4, Rev. (mod.) 00                                                                   | o II,       | 23.09.1998 |
|----|----------------------------------------------------------------------------------------------------|-------------|------------|
| 2. | Descrizione n° 65530-700-06-A4,<br>Rev. 00 (9 pagine)                                                                                             |             | 06.11.1998 |
| 3. | Disegno n° 65530-000-05-A3<br>65530-000-30-A3<br>65530-700-95-A3 (2 fogli)<br>11. 1881. 060 -, Rev. (mod.) e<br>11. 1881. 060 - 02, Rev. (mod.) f | )<br>)<br>) | 23.09.1998 |
|    | 65530-000-60-A3<br>65530-700-90-A3<br>65530-700-62-A4, Rev. (mod.) 00                                                                             | )<br>)<br>) | 06.11.1998 |

4. Modelli

Pagina 3/3

88

Traduzione

#### CERTIFICATO DI ESAME «CE» DEL TIPO (1)

(2) Apparecchi e sistemi di protezione destinati ad essere utilizzati in atmosfera potenzialmente esplosiva - Direttiva 94/9/CE

Lingua originale: inglese

- Numero del certificato di esame CE del tipo: KEMA 98ATEX2771 X (3)
- (4) Apparecchio o sistema di protezione: Alimentatore tipo YPS03-X..
- (5) Costruttore: Sartorius AG
- (6) Indirizzo: Weender Landstr. 94–108, 37075 Göttingen, Germany
- L'apparecchio o il sistema di protezione ed ogni variante permessa di guesto sono stati specificati nel-(7) l'Allegato di questo Certificato e nei documenti relativi.
- KEMA, organismo notificato numero 0344 conformemente all'articolo 9 della Direttiva 94/9/CE del (8) Parlamento europeo e del Consiglio, del 23 marzo 1994, certifica che guesto apparecchio o sistema di protezione soddisfa le Richieste Essenziali della Sanità e della Sicurezza concernenti la concezione e la costruzione degli apparecchi e dei sistemi di protezione destinati ad essere utilizzati in atmosfera potenzialmente esplosiva, descritte nell'Appendice II della Direttiva.

I risultati dell'esame e della prova sono contenuti nel verbale confidenziale nº 80892.

(9) La conformità alle Richieste Essenziali della Sanità e della Sicurezza viene garantita dalla conformità a:

### EN 50014 : 1992 + prA1

- Il segno «X» posto dopo il numero del certificato indica che l'apparecchio o il sistema di protezione è (10)soggetto a condizioni speciali per la sicurezza di utilizzo specificate nell'Allegato di guesto Certificato.
- (11)Questo Certificato di esame CE del tipo si riferisce unicamente alla concezione e costruzione dell'apparecchio o del sistema di protezione specificato. Se necessario, altre richieste di questa Direttiva saranno applicate alla fabbricazione e alla fornitura di questo apparecchio o sistema di protezione.
- Il contrassegno dell'apparecchio o del sistema di protezione deve contenere le seguenti indicazioni: (12)

Per ordine del Consiglio d'Amministrazione di N.V. KEMA

C.M. Boschloo **Certification Manager** 

Arnheim, 12 febbraio 1999

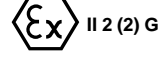

EEx d [ib] IIC T4

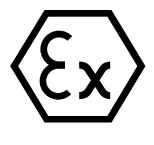

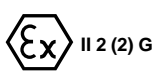

EN 50018: 1994

EN 50020 : 1994

Pagina 1/3

(13)

### al Certificato di esame CE del tipo KEMA 98ATEX2771 X

### (15) Descrizione

L'alimentatore tipo YPS03-X.. dispone di un canale di uscita indipendente a sicurezza intrinseca per bilance a sicurezza intrinseca. L'alimentatore è montato in un alloggiamento con tipo di protezione a blindaggio antideflagrante «d».

La lunghezza massima del cavo di interconnessione tipo LiYY 2x0,5 mm<sup>2</sup> tra l'alimentatore e la bilancia è di 50 m.

Campo di temperatura ambiente permessa: 0°C .... + 40°C

### Dati elettrici

| Alimentazione di rete                                         | circuito senza sicu<br>a materiale elettric                                                            | circuito senza sicurezza intrinseca, adatto al collegamento<br>a materiale elettrico con tensioni di funzionamento fino a 264 V. |      |    |  |  |
|---------------------------------------------------------------|----------------------------------------------------------------------------------------------------|----------------------------------------------------------------------------------------------------|------|----|--|--|
| Alimentazione e<br>circuito d'uscita<br>(attacco, LTG1, LTG2) | nel tipo di protezione esplosiva a sicurezza intrinseca<br>EEx ib IIC , con i seguenti valori massimi: |                                                                                                    |      |    |  |  |
|                                                               | Uo                                                                                                    | =                                                                                                    | 8,7  | V  |  |  |
|                                                               | lo                                                                                                    | =                                                                                                    | 185  | mA |  |  |
|                                                               | Po                                                                                                    | =                                                                                                    | 1,61 | W  |  |  |
|                                                               |                                                                                                    |                                                                                                    |      |    |  |  |

Capacità esterna massima permessa Co = 4,1  $\mu F$  Induttanza esterna massima permessa Lo = 5  $\mu H$ 

I circuiti a sicurezza intrinseca sono isolati galvanicamente in modo infallibile dai circuiti senza sicurezza intrinseca fino alla somma delle tensioni massime di 375 V.

### Istruzioni per l'installazione

L'alimentatore, provvisto di ingressi del cavo certificati tipo ADE e tipo A2FE, può essere impiegato solo con installazione fissa. Gli ingressi del cavo certificati, tipo AGRO e tipo A2LF, possono essere usati in una installazione sia mobile che fissa.

### Esame di routine

Il trasformatore, prima di essere montato sull'impianto deve resistere senza crollo secondo la clausola 8.1.5 di EN 50 020 -1994, all'applicazione di 2500 V tra l'avvolgimento primario e secondario.

Esami di routine in conformità alla clausola 16 di EN 50018 non sono richiesti in quanto l'esame del tipo è stato condotto ad una pressione statica 4 volte maggiore della pressione di riferimento.

### (16) Verbale di prova

KEMA n° 82771

### (17) Condizioni speciali per un impiego sicuro

Per il campo di temperatura ambiente e i dati elettrici, vedere (15).

Pagina 2/3

### (13) (14)

### al Certificato di esame CE del tipo KEMA 98ATEX2771 X

### (18) Richieste Essenziali della Sanità e della Sicurezza

| Richieste Essenziali della Sanità e della Sicurezza non coperte dalle norme elencate sotto il punto (9) |                      |  |  |  |
|----------------------------------------------------------------------------------------------------|----------------------|--|--|--|
| Clausola                                                                                                | Soggetto             |  |  |  |
| 1.0.5                                                                                                   | Contrassegno         |  |  |  |
| 1.0.6 b)                                                                                                | Istruzioni per l'uso |  |  |  |

Queste Richieste Essenziali della Sanità e della Sicurezza sono state esaminate e giudicate in modo positivo. I risultati dell'esame sono enunciati nel verbale di prova nominato al punto (16).

### (19) Documentazione d'esame

| 1. | Approvazione CE del tipo<br>Certificato di conformità |                     | PTB 98ATEX1110 U<br>KEMA 98ATEX2752 X<br>ISSeP 92C.103.997 |            |  |
|----|-------------------------------------------------------|---------------------|------------------------------------------------------------|------------|--|
|    |                                                       |                     |                                                            |            |  |
|    |                                                       |                     | LCIE 92.C6125 >                                            | X          |  |
|    | 0                                                     |                     | KEMA Ex-96.D.3                                             | 3482       |  |
|    | Certificato dei co                                    | mponenti            | BAS EX 97D1312                                             | 20         |  |
|    |                                                       |                     |                                                            | firmato    |  |
| 2. | Descrizione n°                                        | 65526-700-16-A4,    |                                                            |            |  |
|    |                                                       | Rev. 00 (10 pagine) |                                                            | 01.02.1999 |  |
| 3. | Disegno n°                                            | 65526-000-05-A2     |                                                            | 11.11.1998 |  |
|    | 0                                                     | 65526-000-33-A4     |                                                            | 11.11.1998 |  |
|    |                                                       | 65526-700-06-A4     |                                                            | 01.02.1999 |  |
|    |                                                       | 65526-700-07-A3     |                                                            | 11.11.1998 |  |
|    |                                                       | 65530-000-60-A3)    |                                                            |            |  |
|    |                                                       | 65530-700-90-A3)    |                                                            | 06.11.1998 |  |
|    |                                                       | 65530-700-62-A4)    |                                                            |            |  |
|    |                                                       | 65530-700-95-A3 (2  | pagine)                                                    | 23.09.1998 |  |
| 4. | Modelli                                               |                     |                                                            |            |  |

# Registro delle parole chiave

| Accessori (opzionali)      | pagina 79                         | Marchio CE                      | pagina 81       |
|----------------------------|-----------------------------------|---------------------------------|-----------------|
| Adattamento del filtro     | pagina 68                         | Memoria di tara                 | pagina 26       |
| Assegnazione dei pin       | pagina 59                         | Menù (prospetto)                | pagina 68 segg. |
| Assegnazione dei tasti     | pagina 76                         | Messaggi di errore              | pagina 72       |
| Autozero                   | pagina 68                         | Modo operativo                  | pagina 14 segg. |
| Azzeramento                | pagina14, 16                      | Montaggio del braccio           |                 |
|                            |                                   | di supporto                     | pagina 8        |
| Calcolo per fattori        | pagina 32                         |                                 |                 |
| Campo di stabilità         | pagina 68                         | <b>O</b> pzioni                 | pagina 79       |
| Certificati d'esame CE     |                                   |                                 |                 |
| del tipo                   | pagina 82                         | Pesata                          | pagina 14       |
| Codice                     | pagina 68 segg.                   | Pesate in percentuale           | pagina 29       |
| Come impostare             |                                   | Programmi applicativi           | pagina 19 segg. |
| i parametri                | pagina 65 segg.                   |                                 |                 |
| Commutatore universale     |                                   | Regolazione                     | pagina 17       |
| esterno                    | pagina 71, 79                     | Riciclaggio dell'imballo        | pagina 74       |
| Commutazione peso lordo    | pagina 38                         |                                 |                 |
| Commutazione peso netto    | pagina 38                         | Schema di assegnazione          |                 |
| Commutazione               |                                   | dei pin                         | pagina 58       |
| tra le unità di peso       | pagina 22                         | Schema di collegamento          | pagina 60       |
| Conteggio                  | pagina 19                         | Sistema di funzionamento        | pagina 3 segg.  |
|                            |                                   | Sommatoria                      | pagina 37       |
| Dati tecnici               | pagina 77                         | Stampa                          | pagina 47 segg. |
| Dimensioni                 | pagina 78                         | Stampa automatica               | pagina 71       |
| Display                    | pagina 4, 44                      | Stampa del protocollo           | pagina 46 segg. |
|                            |                                   | Stampa manuale/                 |                 |
| Formato dei dati           |                                   | automatica                      | pagina 71       |
| in entrata                 | pagina 56                         |                                 |                 |
| Formato dei dati           |                                   | Taratura                        | pagina 14, 16   |
| in uscita                  | pagina 51 segg.                   | Totale netto                    | pagina 26       |
| Formato delle righe        | pagina 71                         |                                 |                 |
| Formazione della media     | pagina 40                         | <b>U</b> nità di peso           | pagina 24, 69   |
| Frecce delle unità di peso | pagina 5, 24                      | Uscita dati                     | pagina 44 segg. |
| Handshake                  | pagina 56, 71                     | <b>V</b> isione d'insieme dello |                 |
| Handshake Software         | pagina 57, 71                     | strumento                       | pagina 75       |
| Impostazioni               | nagina 64 sega                    |                                 |                 |
| Impostazione dei           | pagina 04 segg.                   |                                 |                 |
| narametri (prospetto)      | nagina 68 sega                    |                                 |                 |
| Impostazioni di fabbrica   | pagina 00 segg.<br>pagina 68 segg |                                 |                 |
| Indice                     | pagina oo seyy.<br>naaina 2       |                                 |                 |
| Interfaccia dati           | pagina 49 sega                    |                                 |                 |
|                            | pagina is seggi                   |                                 |                 |

Sartorius AG Weender Landstrasse 94–108 37075 Goettingen, Germania

Tel. +49.551.308.0 Fax +49.551.308.3289 www.sartorius.com

Copyright by Sartorius AG, Goettingen, Repubblica Federale Tedesca, Senza l'autorizzazione scritta della Sartorius AG non è consentita la riproduzione o traduzione in parte o in tutto. La Sartorius AG si riserva tutti i diritti, conformemente alla normativa sui diritti d'autore. Le informazioni e le illustrazioni contenute nelle presenti istruzioni sono aggiornate alla data sotto indicata. La Sartorius AG si riserva di apportare modifiche alla tecnica, alla dotazione e alla forma degli apparecchi rispetto alle informazioni e alle illustrazioni contenute nelle presenti istruzioni.

Data: inglio 2004, Sartorius AG, Goettingen, Germania

Printed in Germany Stampato su carta sbiancata priva di cloro W1A000 · KT Publication No.: WEB6001-i03122